# 华中科技大学微助教 使用手册

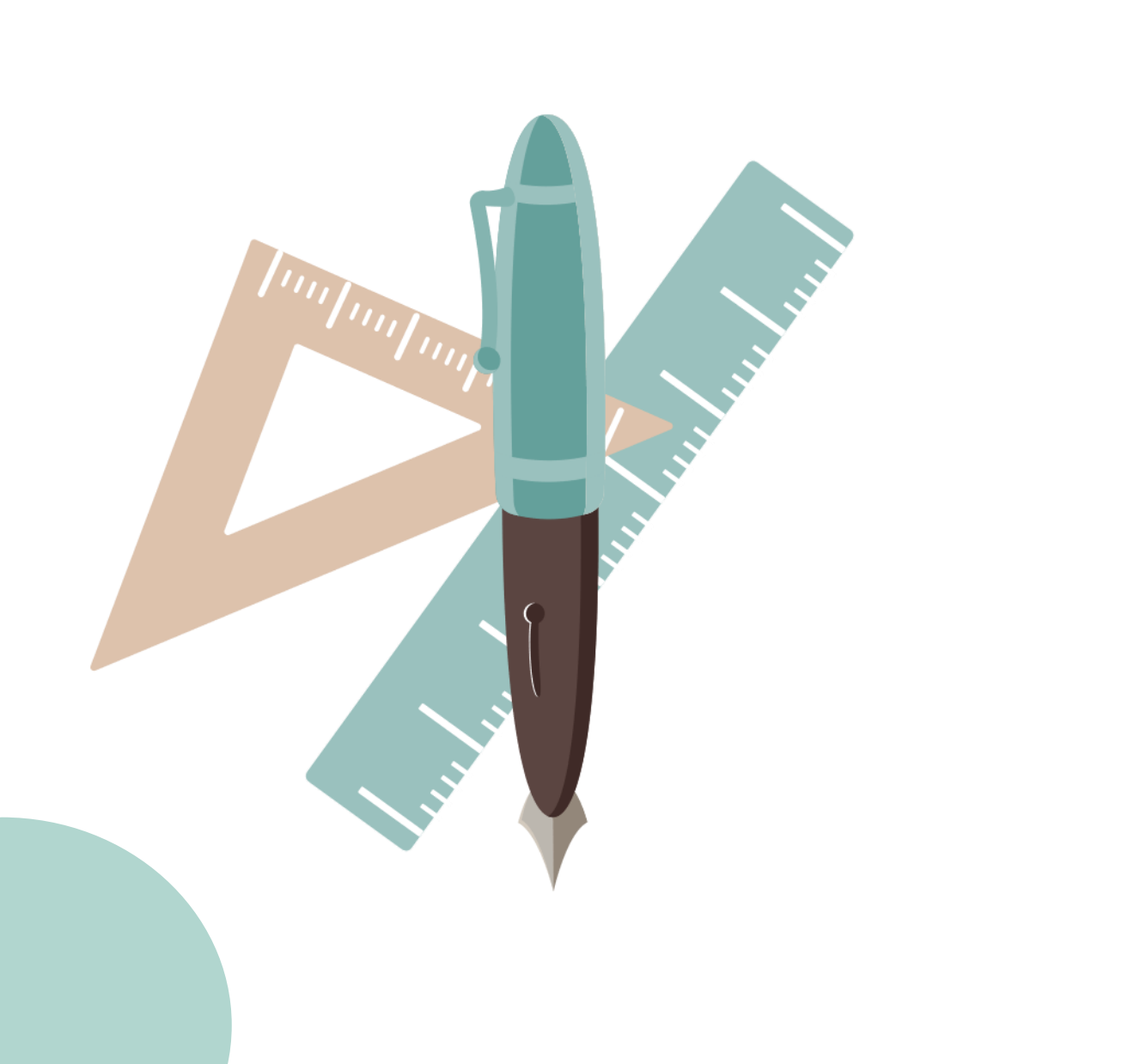

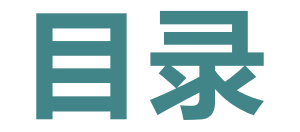

# CONTENTS

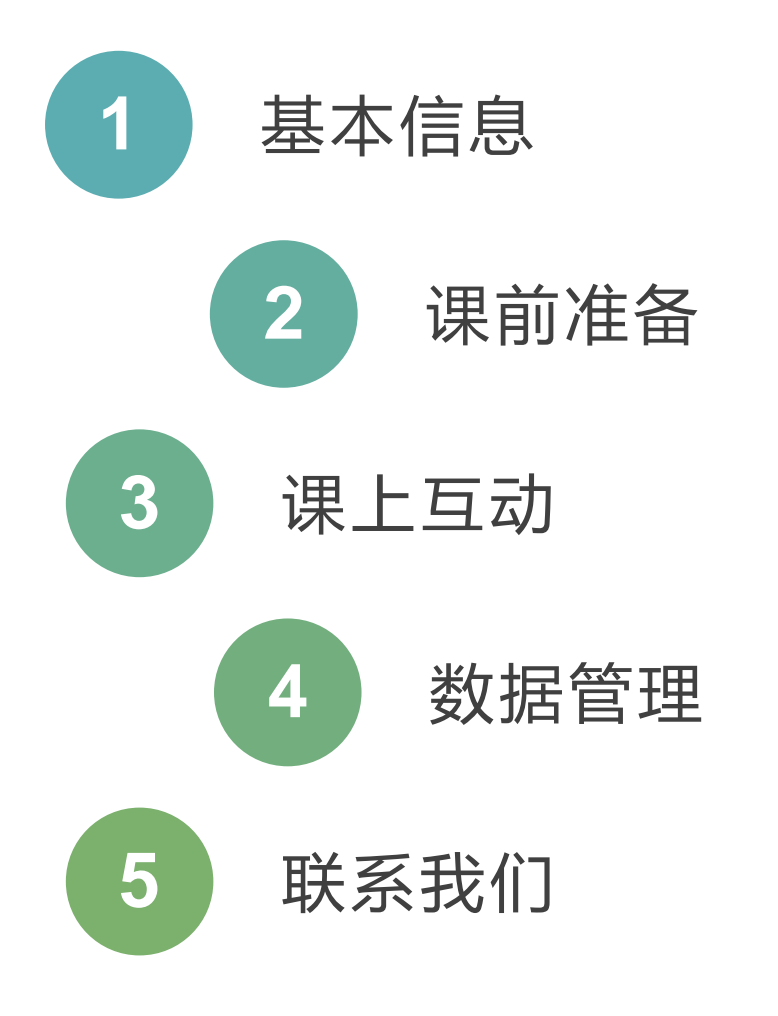

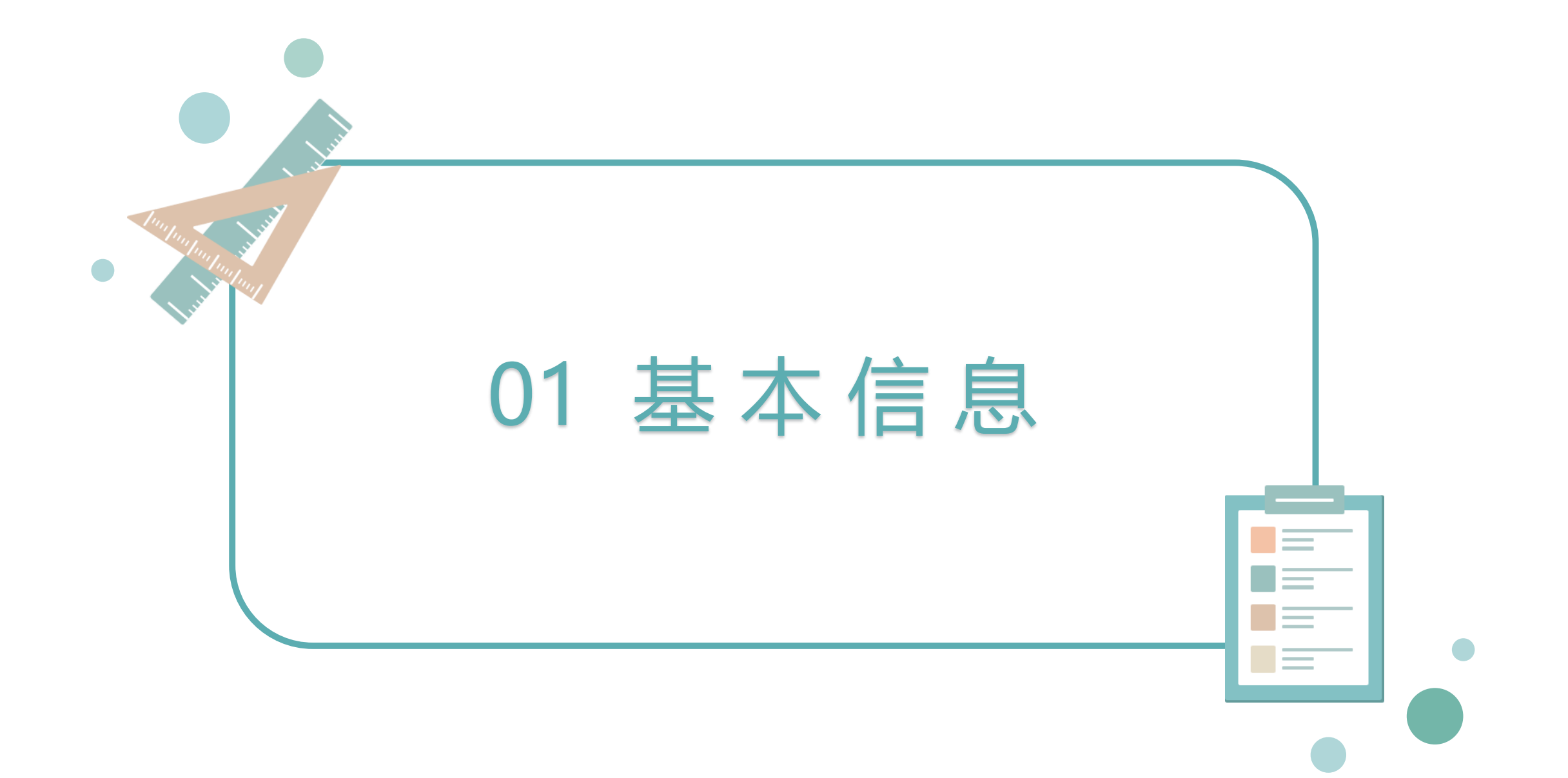

# 1) 基本信息---校内版的优势

### 校内版采用的是本地化部署, 能够更好地保障数据安全。

Ξ、

与对分易、智学堂、录播系统 数据互通,老师在这几个平台 产生的资源可以录入校内版。

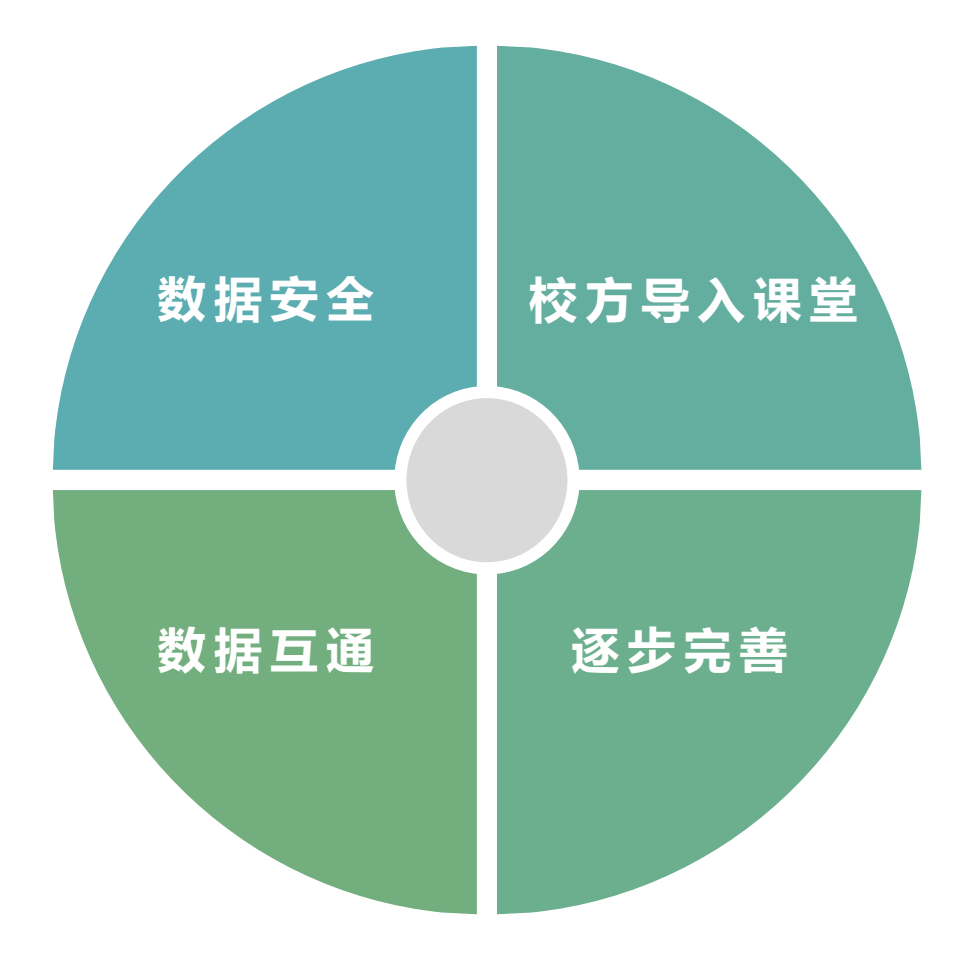

和教务系统打通,平台会按照 学校的标准课表提前将老师的 课堂和学生导入。

四、

目前的校内版本上线的是基础 功能,后期会根据实际使用情 况向学校申请逐步完善功能。

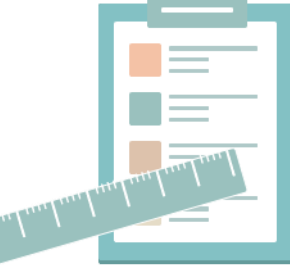

## 2) 基本信息---登录平台

方法一:

在浏览器输入zhjs.hust.edu.cn,统一身份认证通过后,点击【智慧教学云平台】----【微助教】即可。

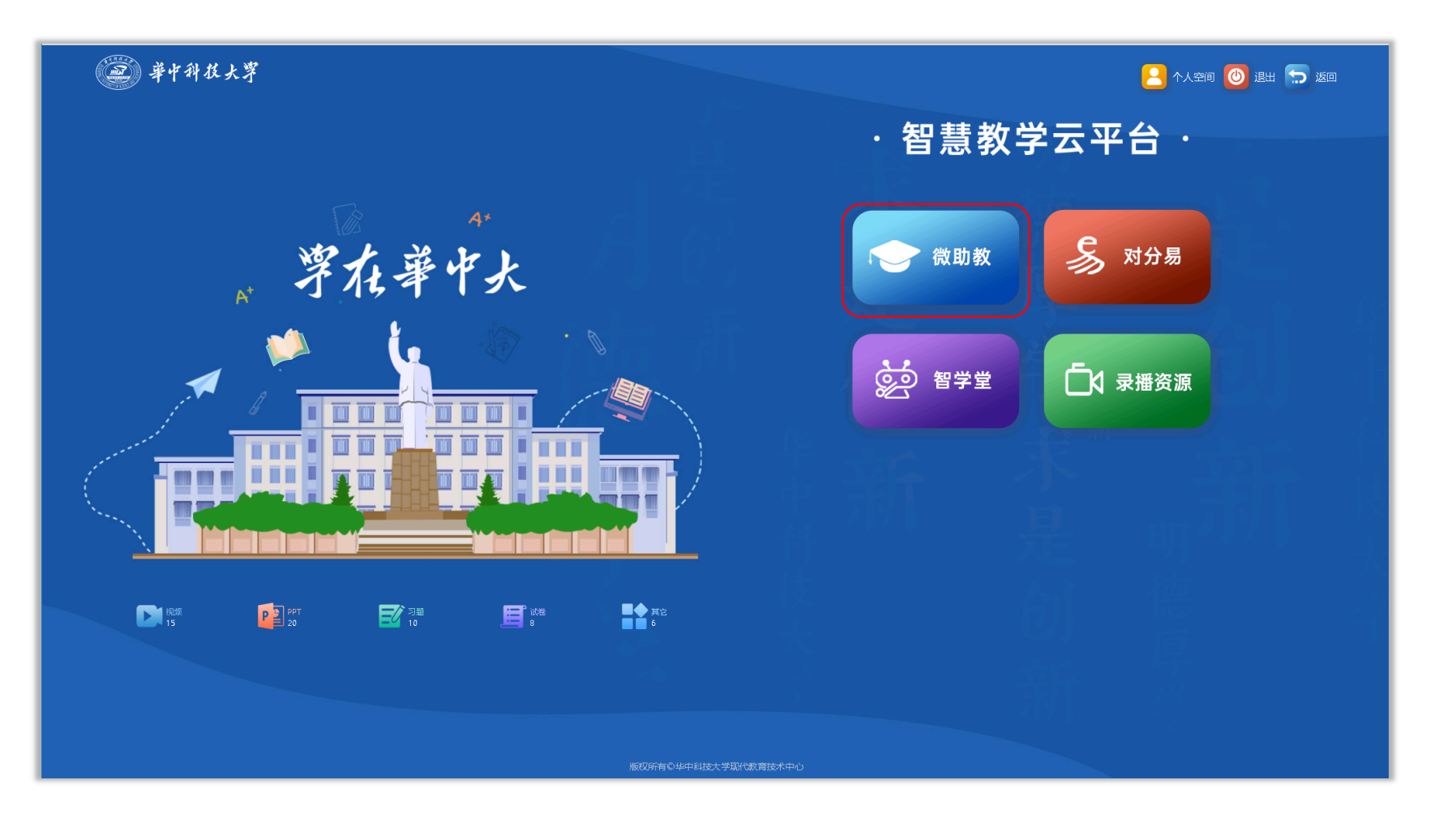

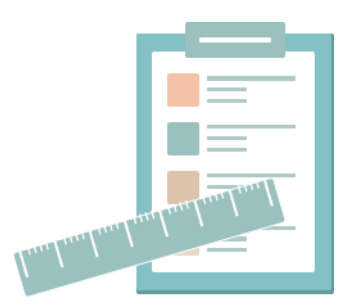

# 3) 基本信息---登录平台

### 方法二:

在浏览器输入网址wzj.hust.edu.cn,进入【智慧华中大】统一身份认证界面,输入账号(人事编号/学号)和密码,即可进入微助教。

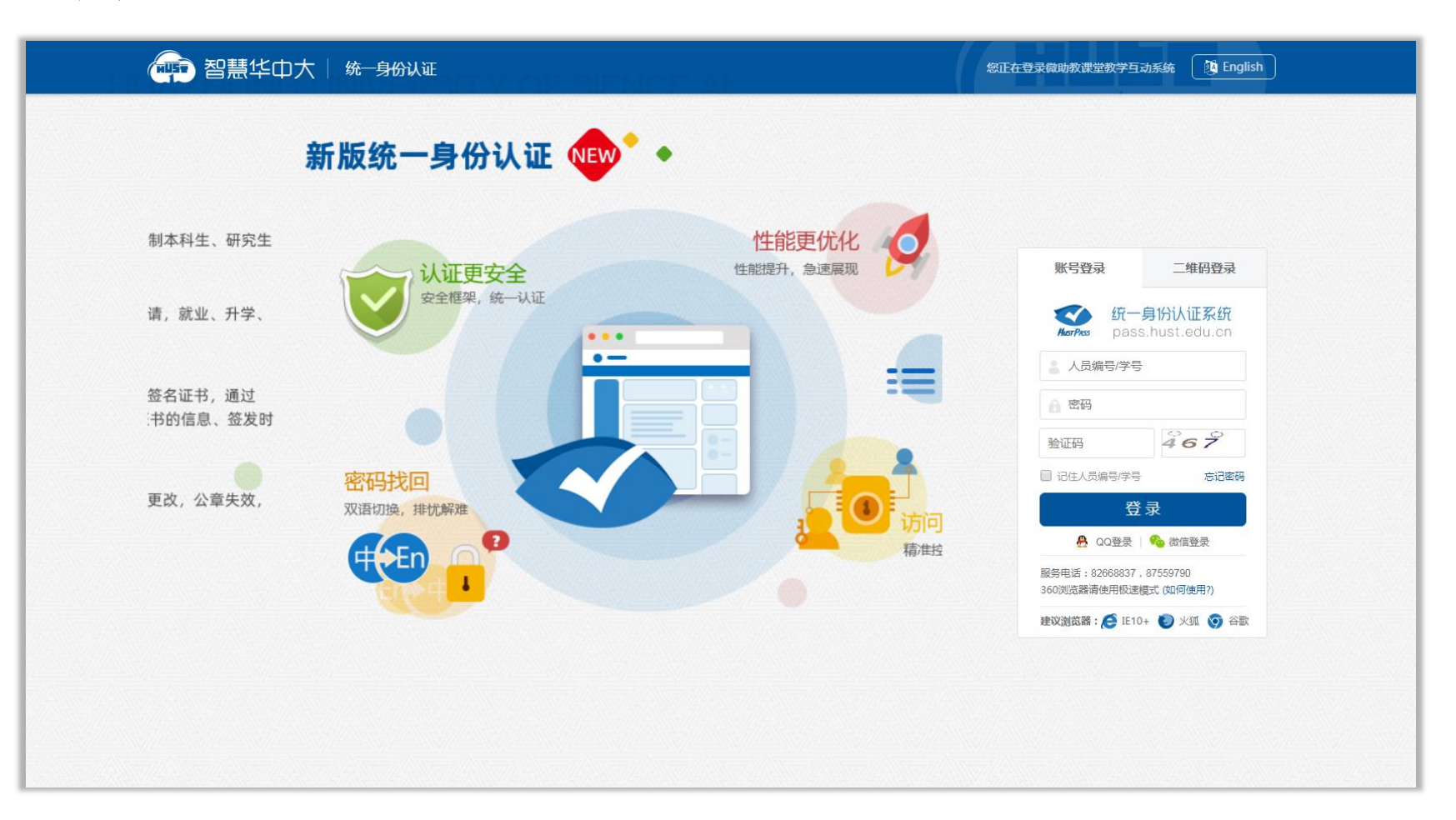

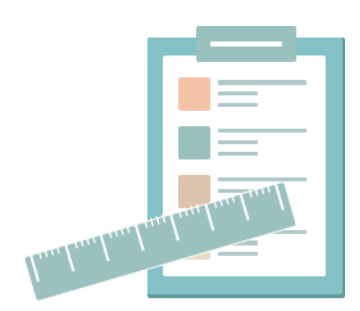

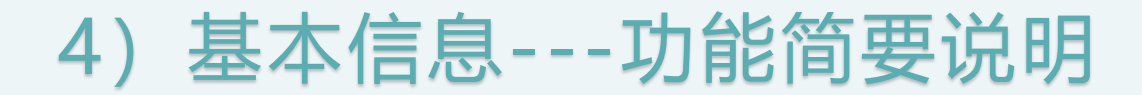

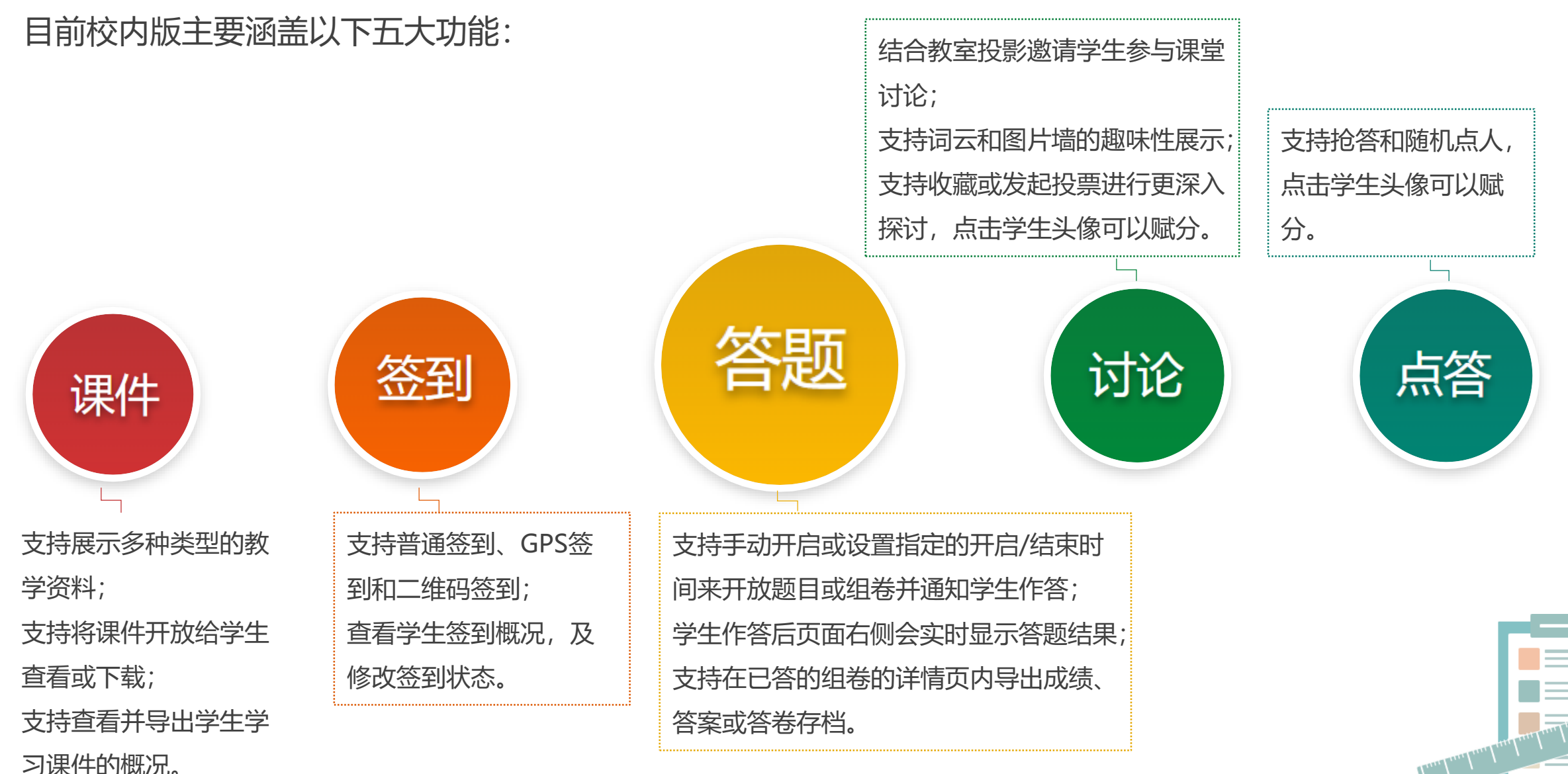

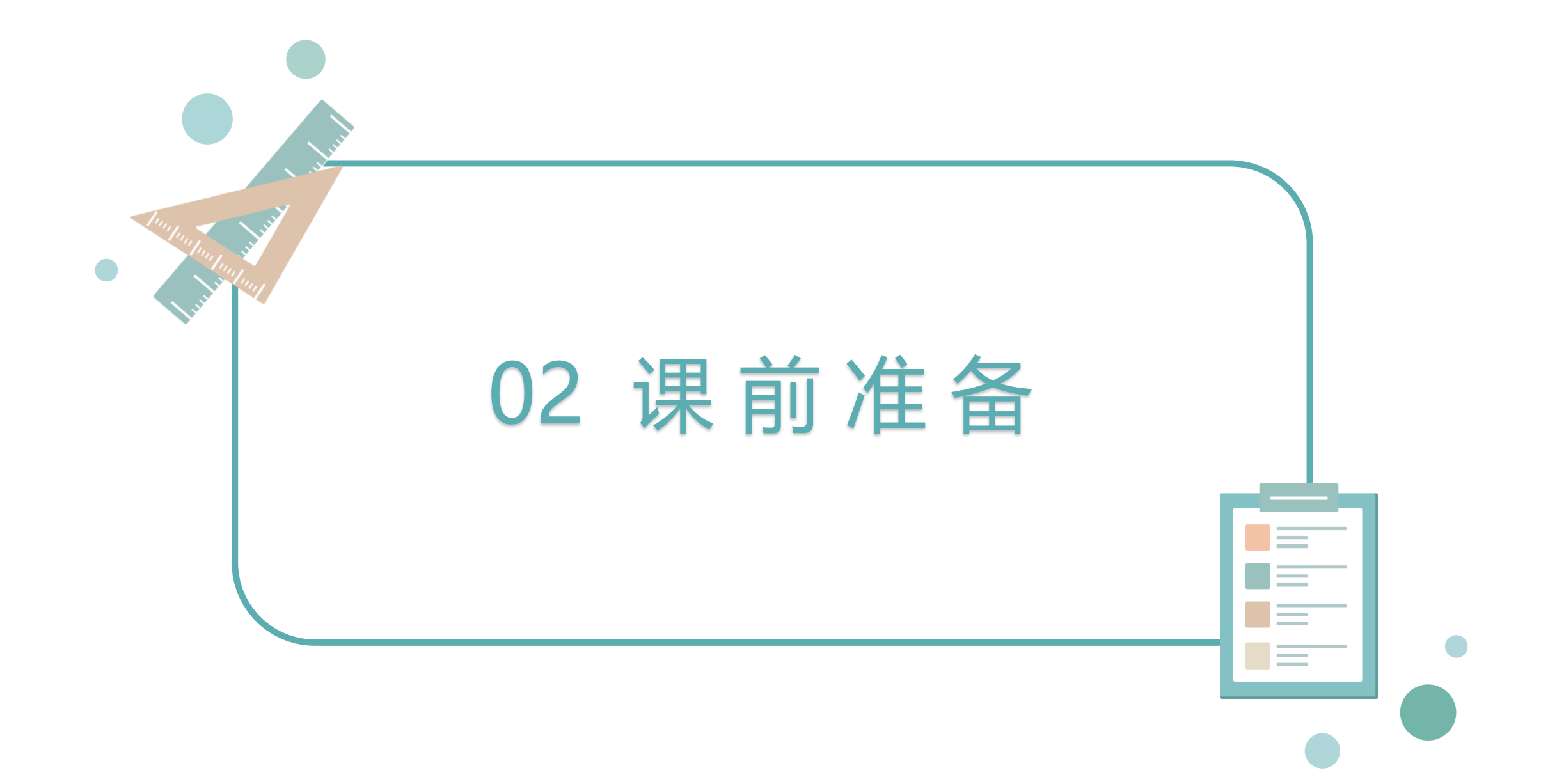

## 1) 课前准备---自建课堂

平台根据教务系统自动生成课堂,除此之外,教师也可以自建课堂。

点击【添加课堂】,填写课堂名称,选择学期,修改课堂封面图即可快速创建一个课堂。

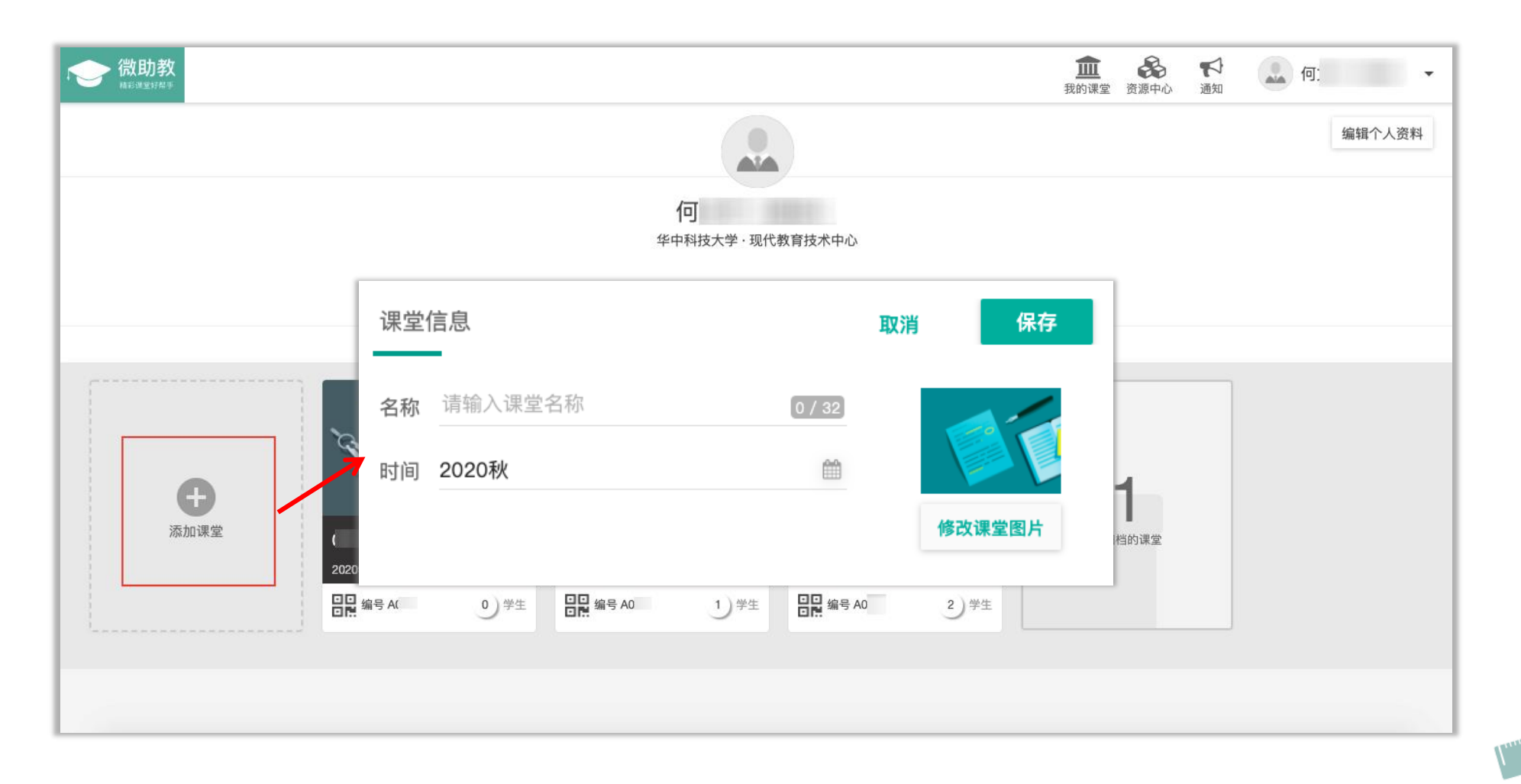

## 2) 课前准备---课堂设置

在【课堂设置】的编辑界面,可以编辑本课堂的名称、时间和封面图片等信息;在"互动策略设置"中,可以选择题目开启方式、题目限时、答案公布方式和签到时长;在"授课设置"中,可以在此邀请课堂助教,帮助教师一起管理这个课堂。

| 55日和 <b>发</b> 到笑叹:                                                 | 入课     | 课堂信息   |              |      | 取消   | 保存     | <b>1</b> |
|--------------------------------------------------------------------|--------|--------|--------------|------|------|--------|----------|
| 2.时长:在此可以调整题目和签到的默认开启时长。                                           | 20 - 枪 | 名称 123 |              | 3    | / 32 |        |          |
| 2.公布答案:                                                            | 031    | 时间 202 | 0秋           |      |      |        |          |
| <ul> <li>手动即老师手动选择公布答案后学生才能看到正确</li> <li>答案;</li> </ul>            |        | 人数 1   |              |      |      | 修改课堂图片 |          |
| 自动即学生回答完即可立刻看到正确答案。                                                |        | 互动策略设置 |              |      |      |        | _        |
|                                                                    |        | 题目限时   | ◎ 5分钟 ○ 45分钟 | ○ 其他 | 分钟   | þ      |          |
| 助教邀请:                                                              |        | 答案公布   | ● 手动 ○ 自动 ⑧  |      |      |        |          |
| 1.在"课堂助教"处搜索系统内教师名称或账号;                                            | 評理     | 签到时长   | ● 5分钟 ● 45分钟 | 〇 其他 | 分钟   | þ      | 高级       |
| 2.选中目标教师,点击【添加】;                                                   |        | 授课设置 - |              |      |      |        | _        |
| 3.选择右上角【保存】;                                                       |        | 授课教师   | 何文平 ( 测试 )   |      |      |        |          |
| 4.对方教师登录pc端,收到邀请通知,点击确认接<br>受邀请后,即可在自己的课堂看到您的这门课堂,<br>与您共同管理、共享资源。 |        | 课堂助教   | 填写邮箱地址或用户名   |      | 添加   |        |          |

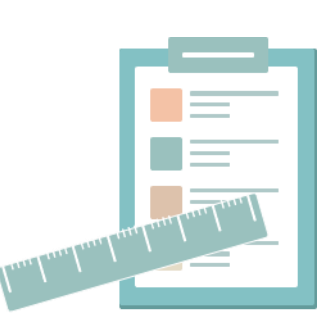

# 3) 课前准备---资料要求(自建课堂需要选择)

# 根据学校要求,在自建的本校相关课堂的【资料要求】中,老师必须选择"要求实名",再按需选择需要学生补充哪些个人信息。

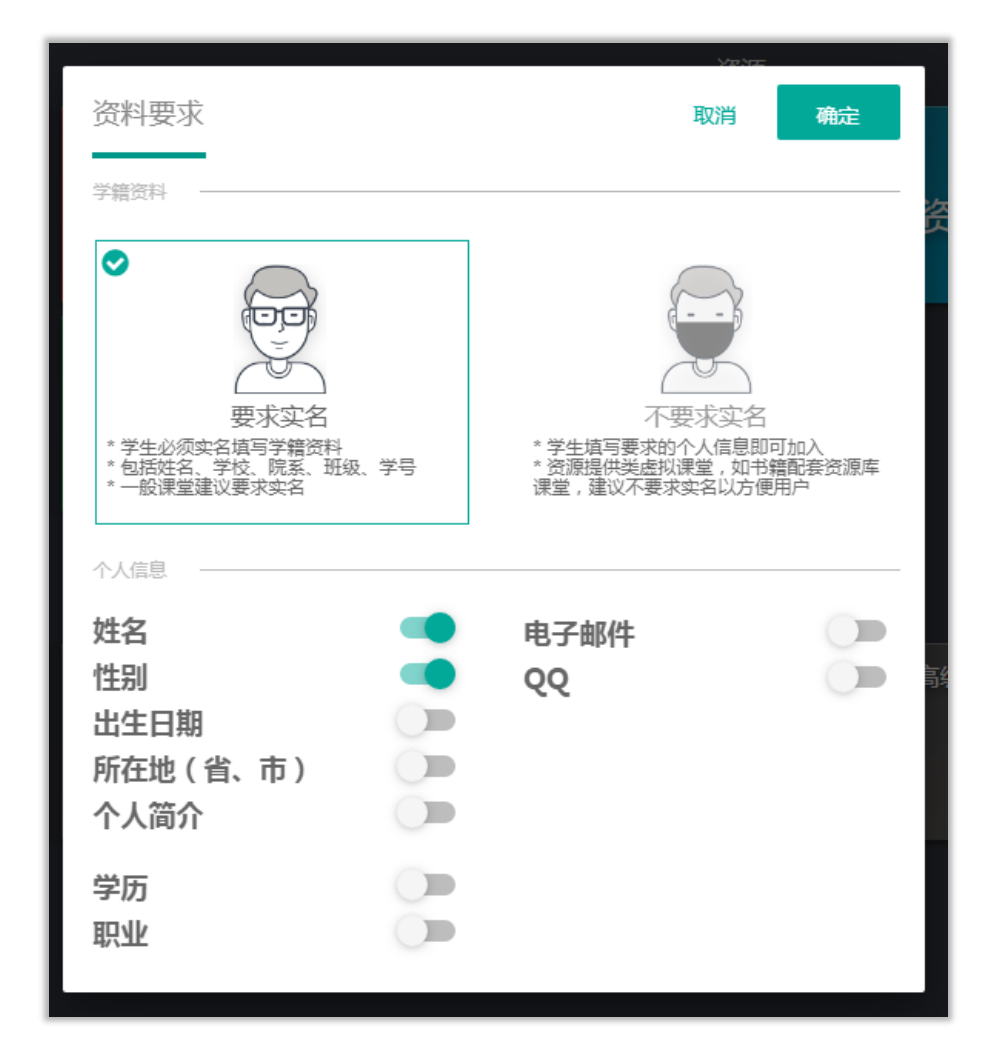

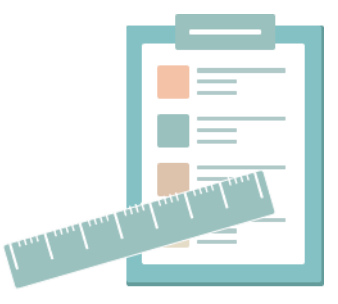

## 4) 课前准备---高级设置

#### 在【高级设置】中,可以选择锁定/解锁本课堂、归档本课堂和删除本课堂的操作。

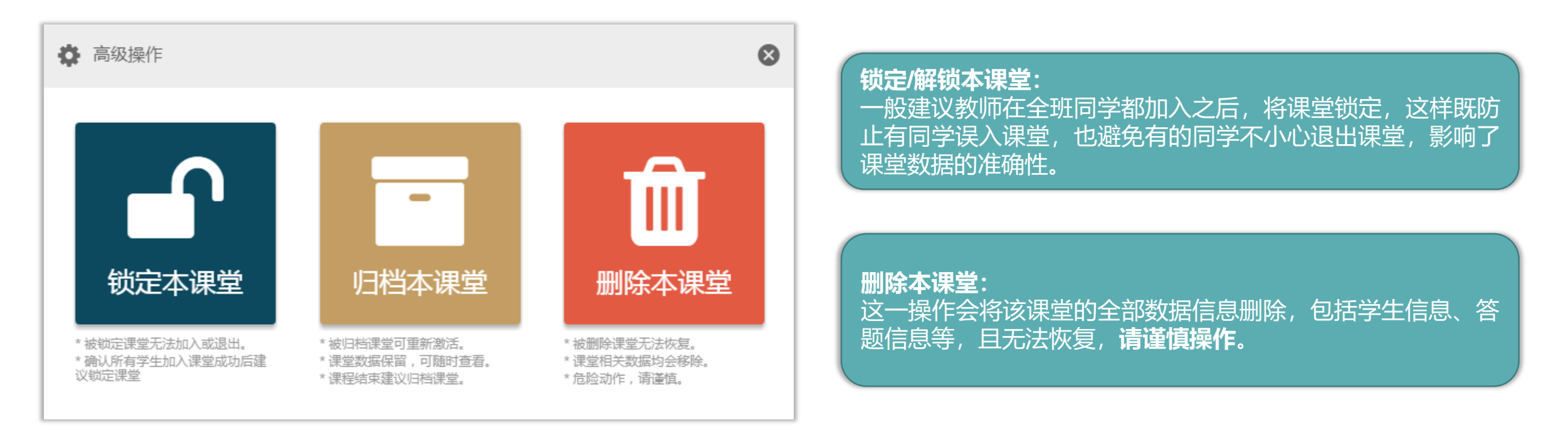

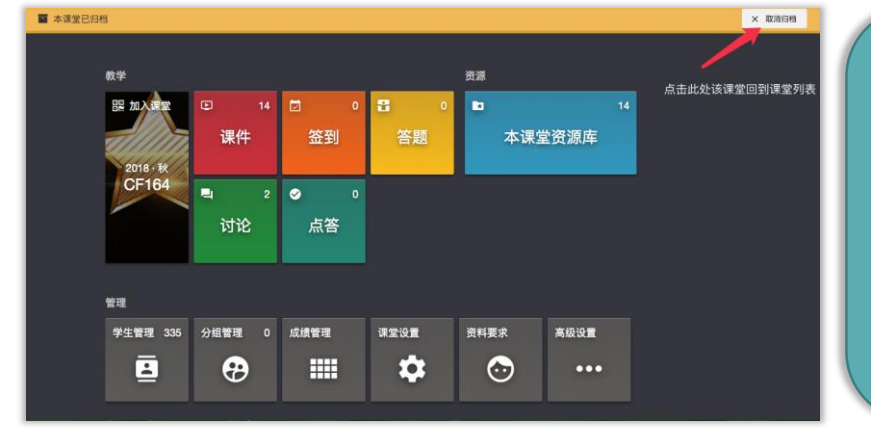

#### 归档本课堂:

在个人首页中不再单独显示此课堂,而是统一保存在【已归档的课堂】 文件夹内。

一般建议老师在学期结束后将课堂归档,既保存了课堂的历史记录,也 节省了首页的课堂展示空间。

如果想要重新解锁该课堂,可以进入【已归档的课堂】,找到目标课堂, 选择【取消归档】。

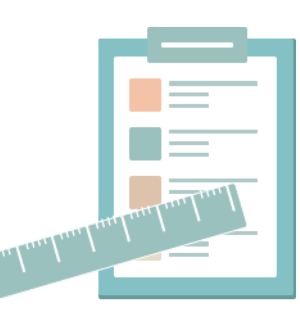

## 5) 课前准备---课程组

在课堂首页,点击页面右上角的【资源中心】按钮进入课堂资源库,选择左侧的【课程组】,即可在页面内新建 或点击进入查看某个课程组资源库。

如需邀请课程组成员,请进入【我创建的】的目标课程组,在左侧切换到【成员列表】,输入对方老师的姓名或 <u>账号</u>搜索并选中添加,对方老师登录pc端接受邀请即可。

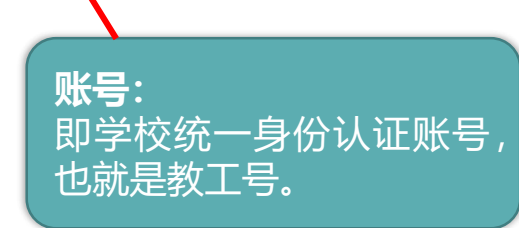

| Ξ 资源库结构        | 所有 > 类型: 单题                 |
|----------------|-----------------------------|
| े<br>२११०      | 类型: 单题 (1) 组卷 (0) 课件 (0)    |
| 611 <u>6</u>   | 题型: 单选 多选 是非 填空 简答 阅读 排序    |
|                | 难度: 基本 中等 较难 难 超纲           |
| 1成员            | 答案: 有标答 无标答                 |
| 测试课程组          | 作者: 我自己 其他成员                |
| 0SJ6GU         | ● T0001-1 单选 ☆              |
| 邀请成员           | 湖北省的省会城市是()?                |
| ▶ ■ 请输入对方邮箱或姓名 | O A. 长沙                     |
| 何              | O B. 宜昌                     |
| 195            | O C. 荆州                     |
|                | <ul> <li>● D. 武汉</li> </ul> |
|                | •                           |

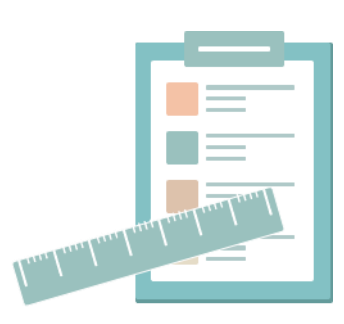

## 6) 课前准备---新建题目

在【本课堂资源库】页面,首先选择类型为【单题】,然后在页面的右上角点击【录入】,可选择【添加单题】、 【导入资源】、【从对分易导入资源】、【从智学堂导入资源】、【批量录入题目】5种方式增加题目储备。

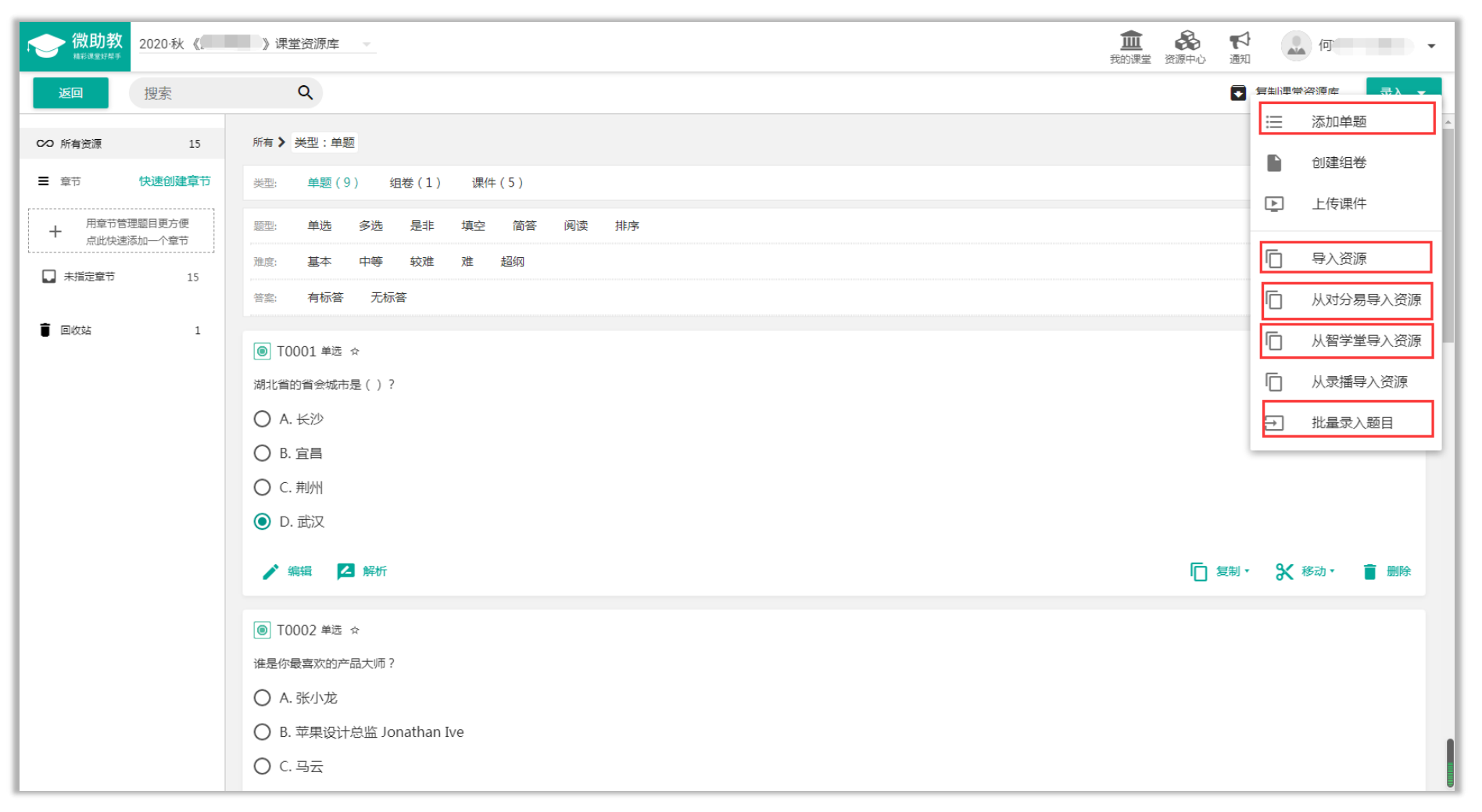

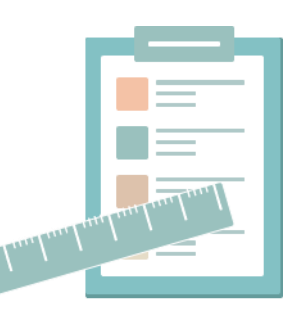

## 6) 课前准备---新建题目

【添加单题】中的编辑组件提供单选题、多选题、是非题、填空题、简答题、阅读题和排序七种题型模板,教师 也可以利用这六种模板衍生出其他题型。(下图为单选题的模版)

| 如果您创建填空题,请注意以下<br>事项:                                                        | 車市     未指定量市     洗择章节     ●            题型           多选         是非         填空         简音         阅读         排序           手机端预定                                                                                                    |                                                                  |
|------------------------------------------------------------------------------|----------------------------------------------------------------------------------------------------|------------------------------------------------------------------|
| 1.题干中选择添加下划线(或者<br>输入四个连续的下划线)创建一<br>个填空项,才能在答案编辑框填<br>写正确答案。                |                                                                                                    | 普适性TIPS:<br>1.附件:如需添加附件,<br>选择"上传文件"按钮<br>点击添加文件即可。              |
| 2.允许与标答次序不同:勾选此<br>选项,则学生填写的答案顺序允<br>许与教师设定的不同,但答案内<br>容完全一致,系统会判定为回答<br>正确; | <ul> <li> <b>査皮 ☆ ☆ ☆ ☆</b> </li> <li> <b>法 ☆ ☆ ☆ ☆ ☆</b> </li> <li> <b>法 项 添加境変 増加洗项</b> </li> <li> <b>法 项 添加境変 増加洗项</b> </li> <li> <b>法 项 派加援项 添加填空项 増加洗项</b> </li> <li> <b>法 项 正确违项</b> </li> <li> <b>ひ 面 面</b> </li> <li> <b>小 透正 确答案</b> </li> </ul>                                                                                                    | 题干支持上传MP3、<br>word、pdf格式附件,<br>选项支持上传Mp3格式<br>附件,方便老师设置听<br>力试题。 |
| 3.严格匹配大小写:勾选此选项,<br>则学生所填写答案必须与教师设<br>定答案的大小写完全一致才判定                         | <ul> <li>选项2</li> <li>第二</li> <li>第二<td>2.学生拿到的选项默认<br/>为梅花顺序。<br/>3.对于复杂公式的录入,</td></li></ul> | 2.学生拿到的选项默认<br>为梅花顺序。<br>3.对于复杂公式的录入,                            |
| 为回答正确,一般用于央语或计<br>算机类学科的特殊题目设置;<br>4.每空独立给分:勾选此选项,则<br>学生回答正确一空就可得到相应        | 上述項4   第新   B   I   U   ①   ①   ⑦   ⑦   ⑦   ⑦   ⑦   ⑦   ⑦   ⑦   ⑦   ⑦   ⑦   ⑦   ⑦   ⑦   ⑦   ⑦   ⑦   ⑦   ⑦   ⑦   ⑦   ⑦   ⑦   ⑦   ⑦   ⑦   ⑦   ⑦   ⑦   ⑦   ⑦   ⑦   ⑦   ⑦   ⑦   ⑦   ⑦   ⑦   ⑦   ⑦   ⑦   ⑦   ⑦   ⑦   ⑦   ⑦   ⑦   ⑦   ⑦   ⑦   ⑦   ⑦   ⑦   ⑦   ⑦   ⑦   ⑦   ⑦   ⑦   ⑦   ⑦   ⑦   ⑦   ⑦   ⑦   ⑦   ⑦   ⑦   ⑦   ⑦   ⑦   ⑦   ⑦   ⑦   ⑦   ⑦   ⑦   ⑦   ⑦   ⑦   ⑦   ⑦   ⑦   ⑦   ⑦     ⑦   ⑦   ⑦   ⑦   ⑦   ⑦   ⑦   ⑦   ⑦   ⑦   ⑦   ⑦   ⑦   ⑦   ⑦   ⑦   ⑦   ⑦   ⑦   ⑦   ⑦   ⑦   ⑦   ⑦   ⑦   ⑦   ⑦   ⑦   ⑦   ⑦   ⑦   ⑦   ⑦   ⑦   ⑦   ⑦   ⑦   ⑦   ⑦   ⑦   ⑦   ⑦   ⑦   ⑦   ⑦   ⑦   ⑦   ⑦   ⑦   ⑦   ⑦   ⑦   ⑦   ⑦   ⑦   ⑦   ⑦   ⑦   ⑦   ⑦   ⑦   ⑦   ⑦   ⑦   ⑦   ⑦   ⑦   ⑦   ⑦   ⑦   ⑦   ⑦   ⑦   ⑦   ⑦   ⑦   ⑦   ⑦   ⑦   ⑦   ⑦   ⑦   ⑦   ⑦   ⑦   ⑦   ⑦   ⑦   ⑦   ⑦   ⑦   ⑦   ⑦                                                                                                    | 建议教师提前编辑好公<br>式,截图保存,以图片<br>的形式插入。                               |
| 的分数。                                                                         | グーキャーション     ビージー     保存并创建下一题     保存并创建下一题     保存并分別                                                                                                    |                                                                  |

## 7) 课前准备---批量录入题目

在【本课堂资源库】页面右上角可以选择选择【批量录入题目】,进入批量录入的编辑页面,必须按"范例"的 样式来编辑题目,才能成功录入题目。

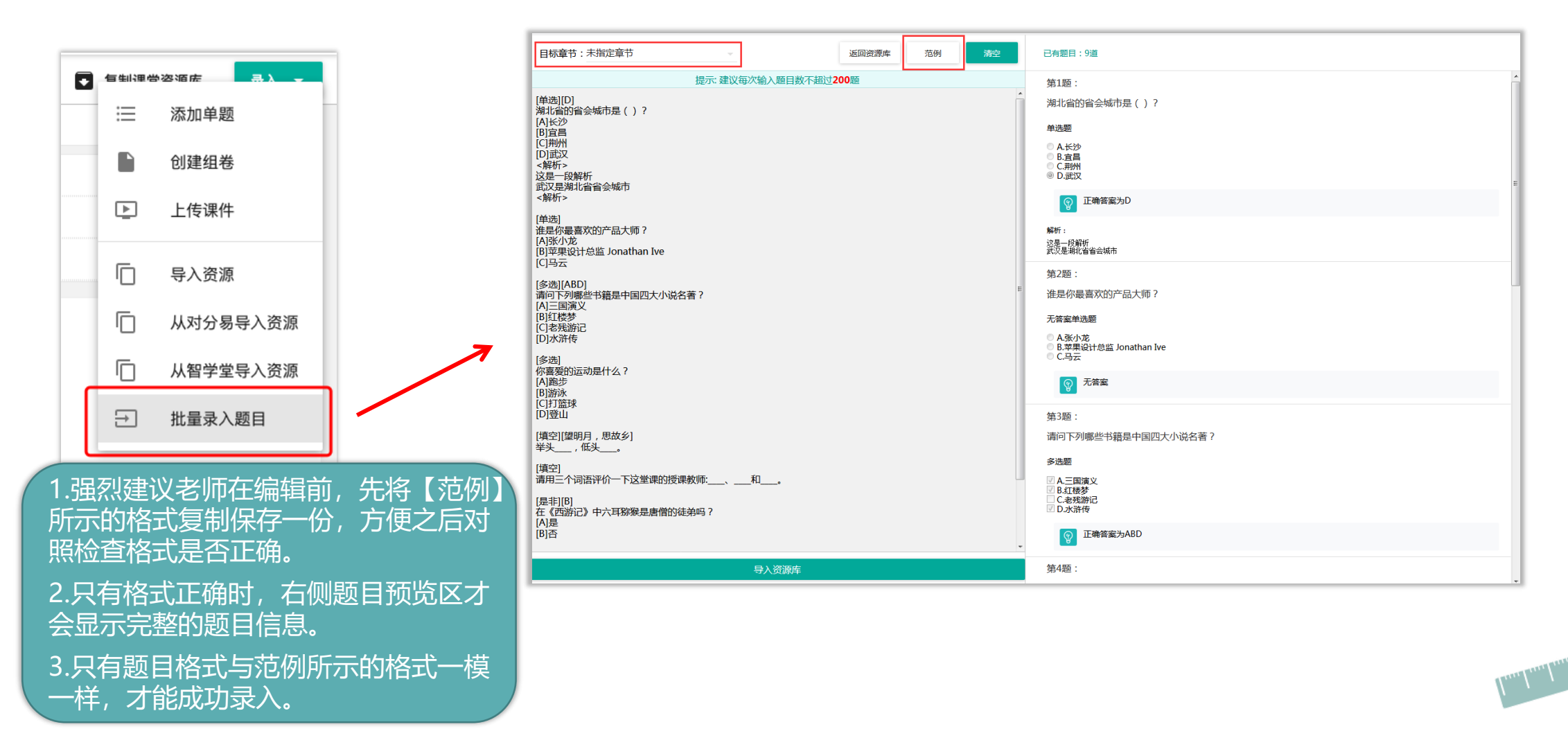

## 8) 课前准备---创建组卷

## 在【本课堂资源库】页面,首先选择类型为【组卷】,然后在页面的右上角可以选择【创建组卷】和【导入资源】 两种方式增加组卷储备。

| Q                            | ● 复制理带资源库 录入 ●       |
|------------------------------|----------------------|
| 新有 > 类型: 组卷   1 < 先切换类型为组卷   | <b>2</b> 至再选择新增组卷的方法 |
| 送型: 单题 (20) 组卷 (2) 课件 (4)    |                      |
| <sup>進度:</sup> 基本 中等 较难 难 超纲 |                      |
| 类型: 测试 问卷                    | <b>向</b> 导入资源        |
| juoo1 ☆ III 355              | → 批量录入题目             |
| 小测验0924                      | ▶ 从录播导入资源            |
|                              | 夏制 • ♀ 移动 • 盲 删除     |

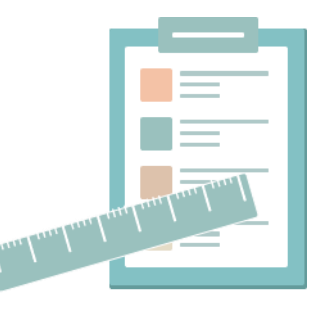

## 8) 课前准备---创建组卷

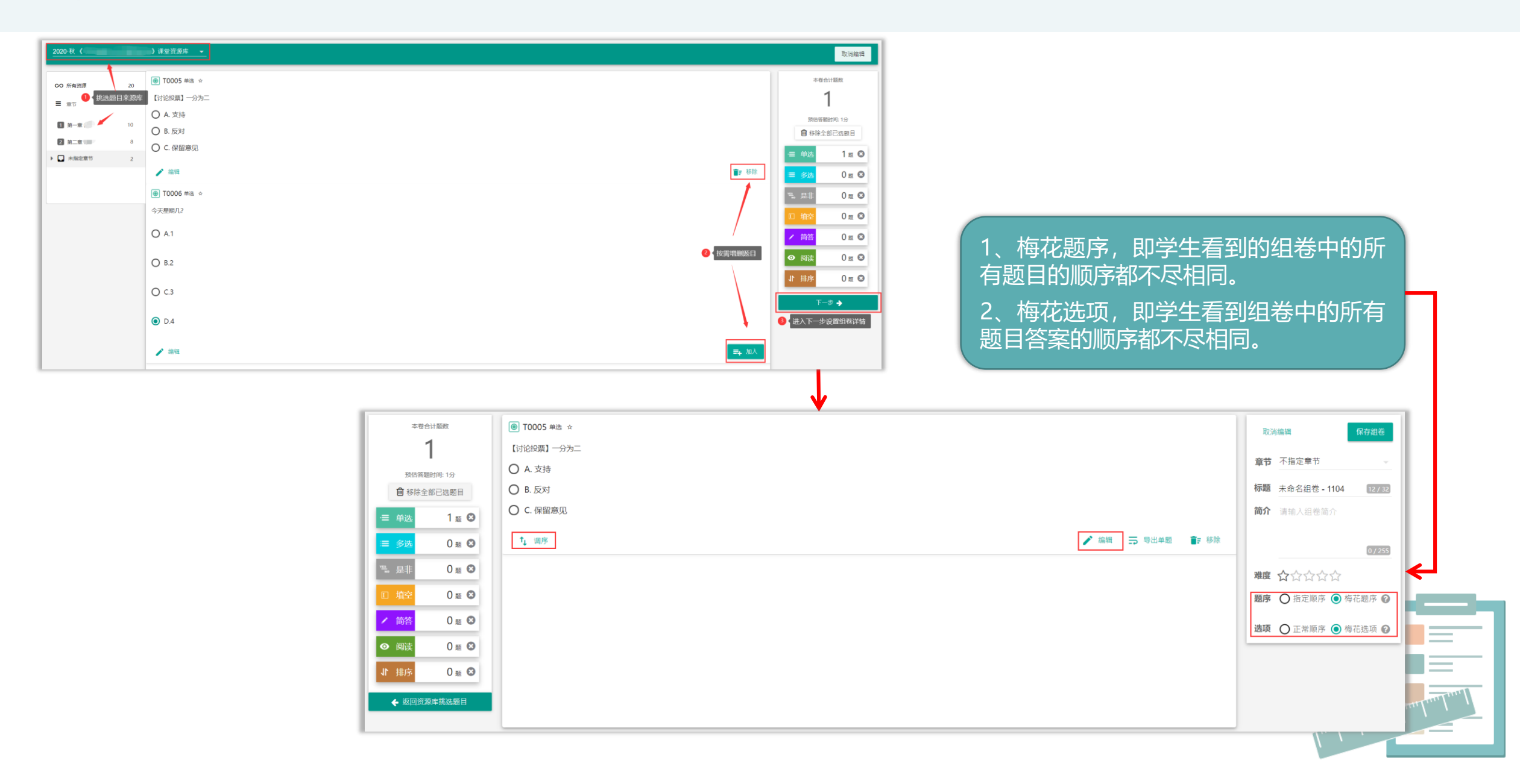

# 9) 课前准备---上传课件和导入资源

## 在【本课堂资源库】页面,首先选择类型为【课件】,然后在页面的右上角可以选择【上传课件】和【导入资源】 两种方式增加课件储备。

课件上传

1. 【 课 件 】 功 能 支 持 上 音节 Q 不指定章节 传.DOC、.DOCX、.PPT、.PPTX、 ── 添加单题 所有> 类型:课件 创建组卷 ※四: 单颗(9) (4举(1) 课件(3) 200610微助教用户手册.docx .XLS、.XLSC、 上传课件 类型: pdf ppt word excel wps et dps rtf 「」 导入资源 P K0001 .WPS、.PDF、.RTF、ET、.DPS、 □ 从对分易导入资源 智慧運営发展趋现状。趋势和实现-精华培训.ppb 智慧课堂发展趋现状、趋势和实现·精华培训.pptx □ 从智学堂导入资源 □ 無制・ 米 移动・ ⊙ 🦯 编辑 □ 从录播导入资源 MP4格式的文件。 文件: 200610微助教用户手册.docx W K0002  $\rightarrow$ 批量之入题目 江-苏%工#程@教.....师&账\*号~密 '码'修:改"说明+.docx 2.单个文件大小限制为2G。 保存 / 编辑 □ 复制· X 移动· ⊙ 操故 ± 下戰 盲 删除 取消 😡 коооз 06-测试报告\_微助教\_v0.1.doc 06-測试报告 微助数 v0.1.dog / 993 □ 复制・ 🗶 移动・ ⊙ 描放 👱 下戦 盲 副除 19-秋 《期控1601-1602》 课堂资源库 ● 测试账号 Q ▶ 复制课堂资源库 #運輸从 机器规党及应用 → 
第4月 我的《別控1601-1602》課堂资源库 所有> 类型:课件 AND DESIG 曲题(22) 1 老师可以在课件类型下,点击录入setting pdf ppt 录播 2019-12-01 16:38:17 → 未振定変形 K0007 有 复制到《测控1601-1602》课堂资源库 【从录播导入资源】,选择来源资源 虚拟语气.pptx TELEVAL xtoq.Patikat PHH ▶ 偷租 81 ・ 🗙 移动 ・ 🕥 補放 👎 下载 📋 副除 录播 2019-12-01 17:12:54 库即可快速将课堂录播资源复制到当 H K0008 复制到《测控1601-1602》课堂资源库 media1.mp4 前课堂。 -/ 頭間 81 · 🛠 移动 · 🕑 播放 📩 下载 盲 副除 录播 2019-12-01 17:13:04 复制后的录播资源可以在【课件】中 10009 K0009 复制到《测控1601-1602》课堂资源库 media1.mp4 a · 🛠 移动 · 🕑 捕放 📩 下数 📱 開降 / 偏照 开放给学生查看或下载。 录播 2019-12-01 17:16:38 K0010

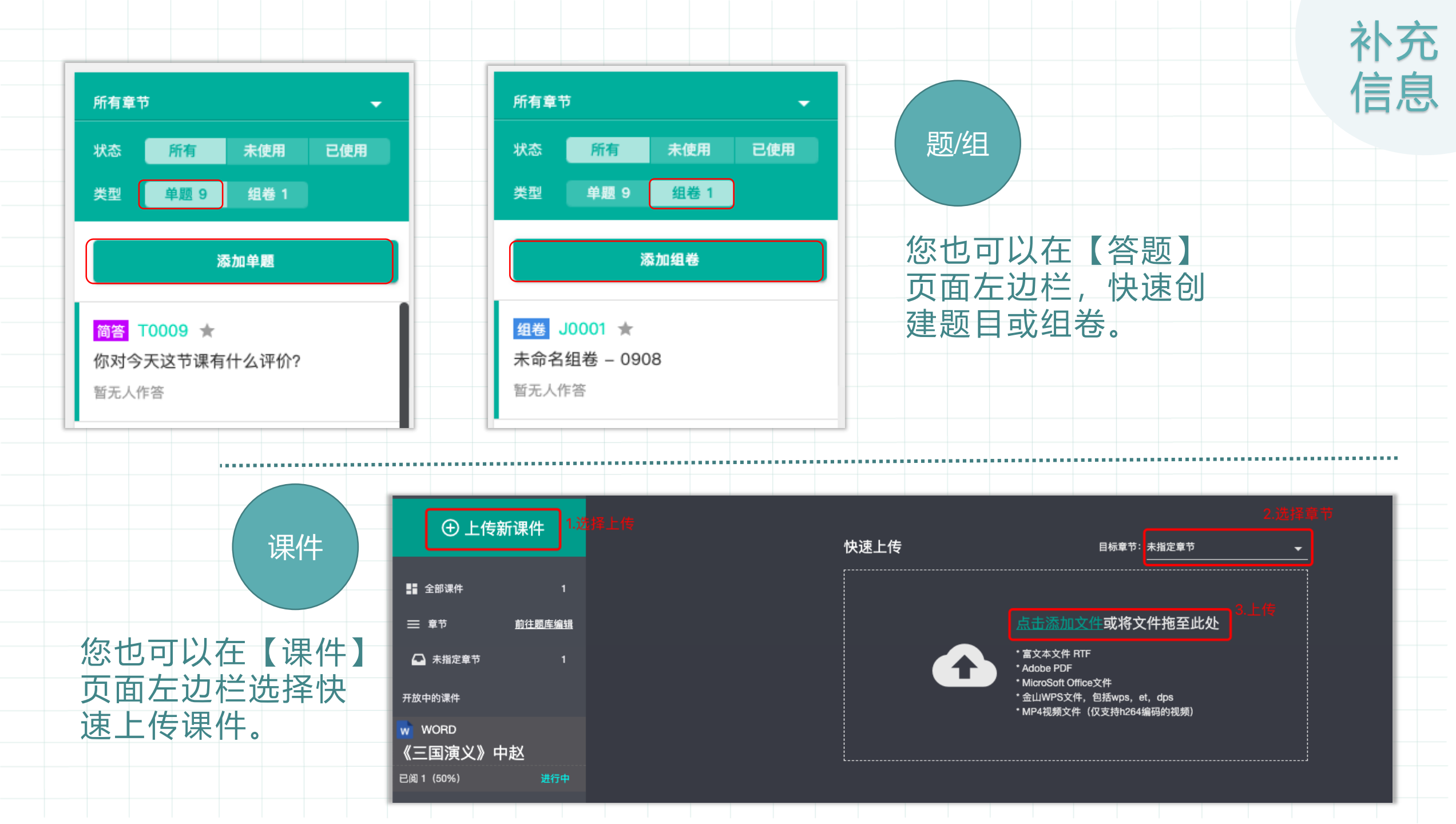

# 10) 课前准备---通知

在微助教的主页右上角找到【通知】功能。

在通知页面编辑通知内容,上传MP3、word、pdf格式附件,发送给学生,学生在手机端会收到通知提醒。

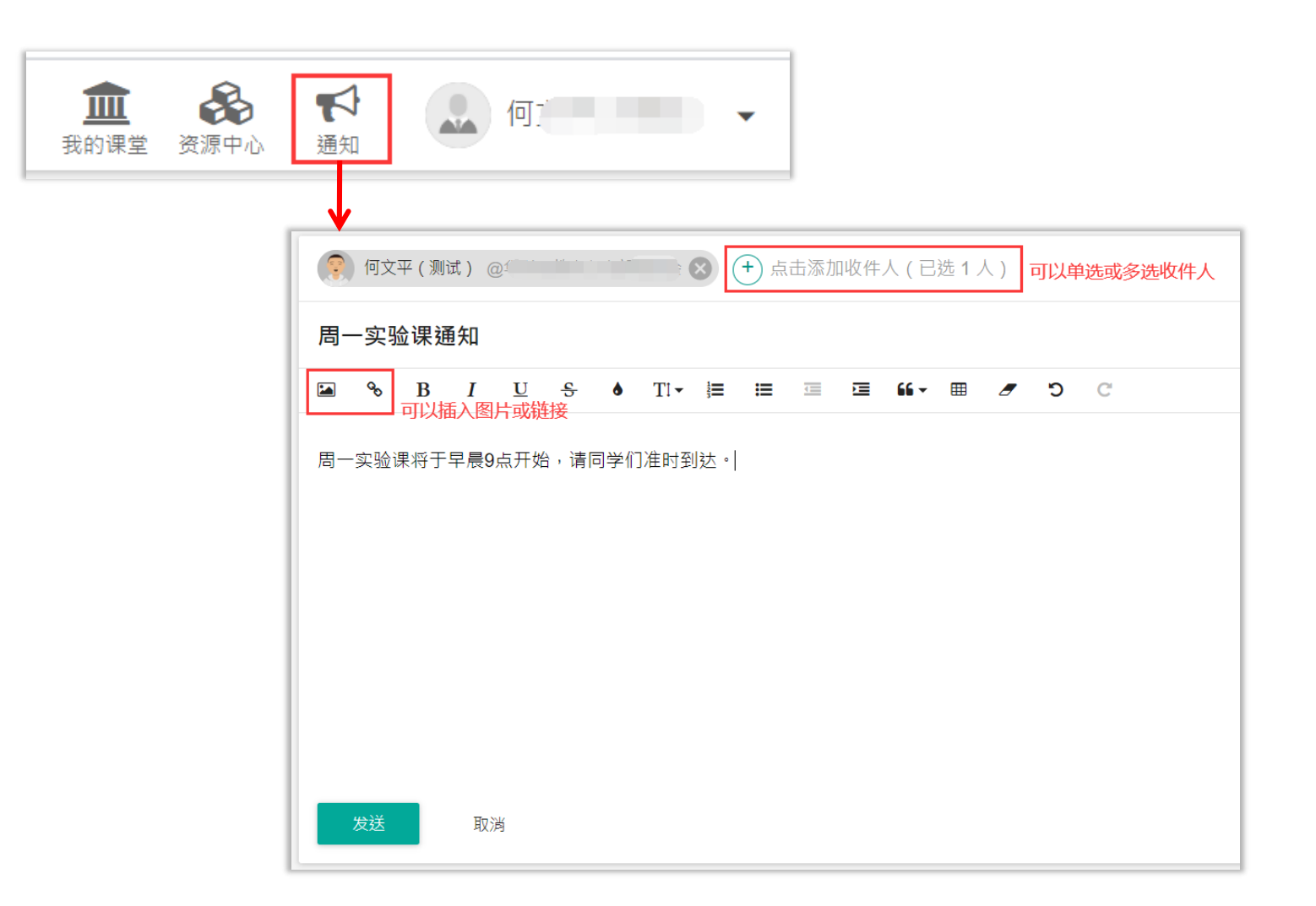

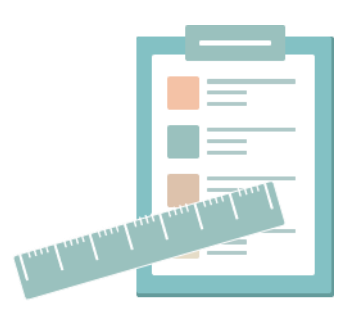

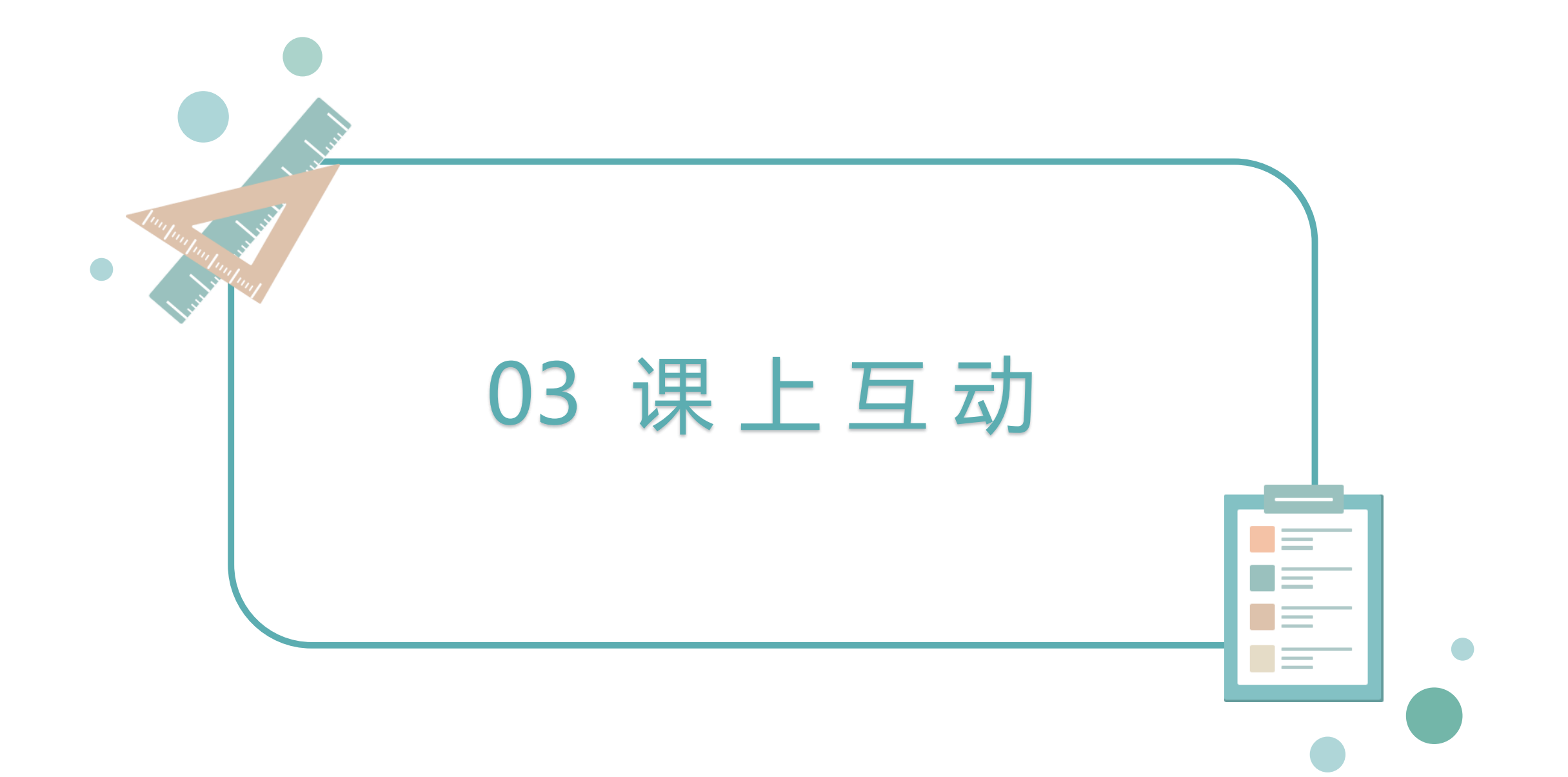

# 1) 课上互动---邀请学生加入课堂(教师端)

如果学生还未加入课堂,请教师先解锁课堂,然后将课堂首页左上方的【加入课堂】点开,引导学生按页面提示加入课堂。(\*仅允许学校实名账号的加入,公网账号扫该码无法加入)

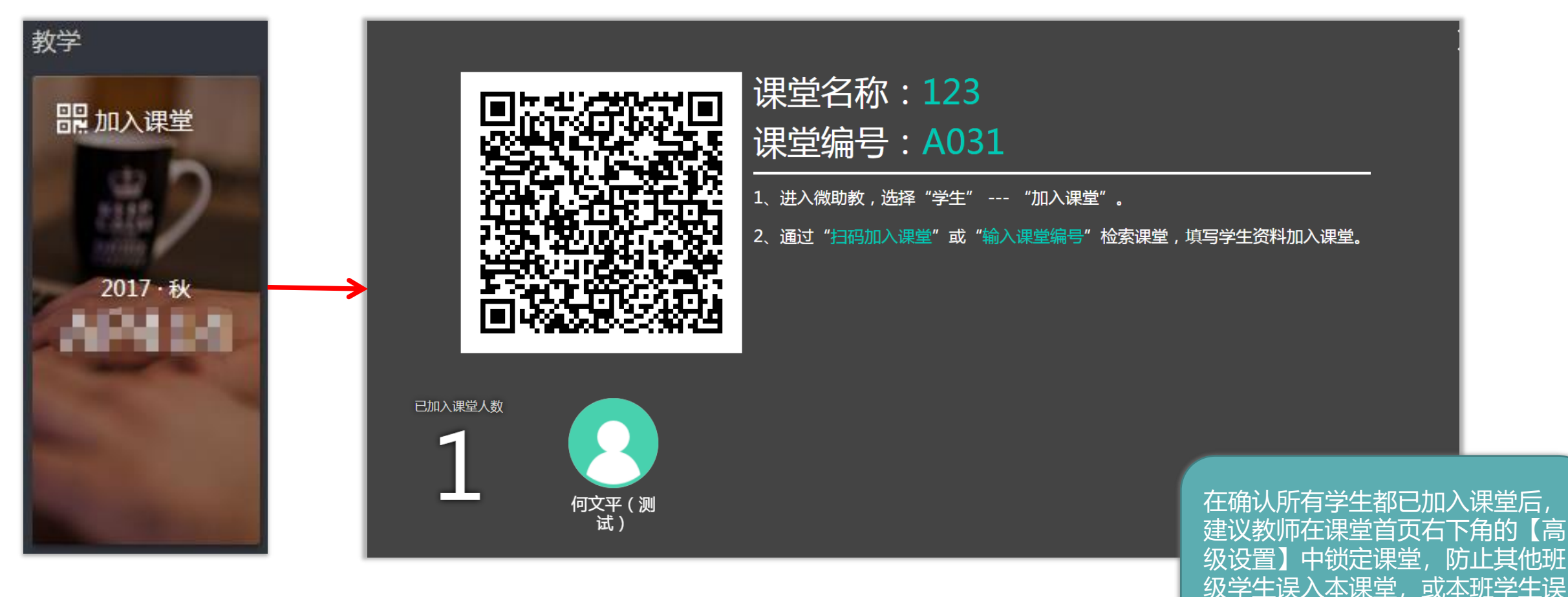

操作退出本课堂。

# 2) 课上互动---加入课堂 (学生端)

#### 方式一:

打开学校企业微信【华中大微校园】,通过"身 份认证"后,可以直接使用企业微信扫码加入课 堂。还可以点击【应用中心】---【微助教】---【加入课堂】输入课堂编号即可。

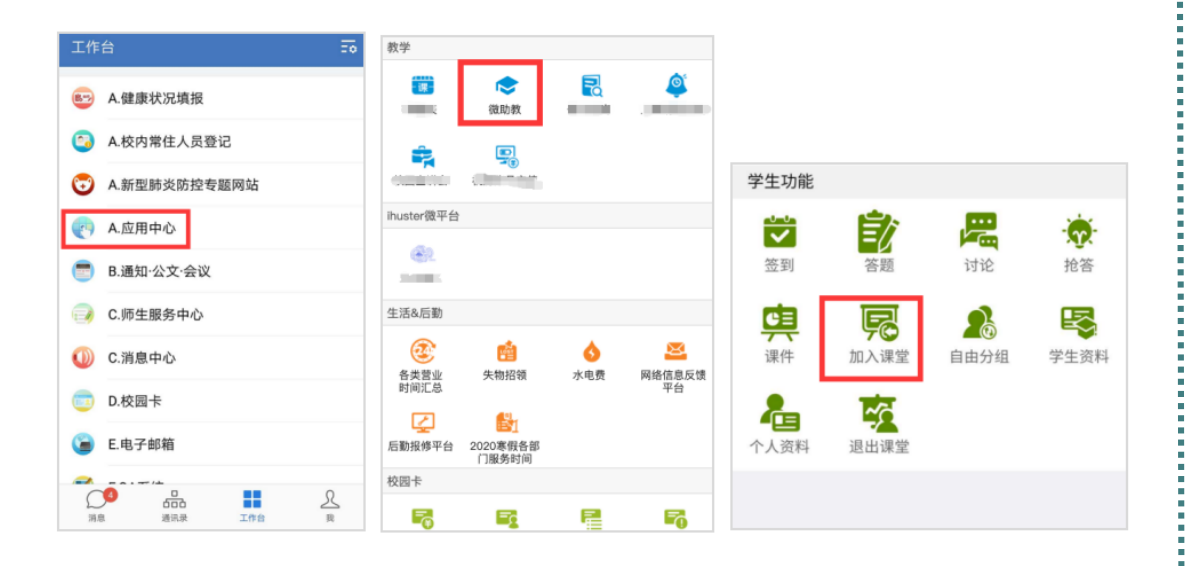

## 方式二:

打开微信,关注【华中大微校园】企业号,通过"身份认证"后,可以直接使用微信扫码进入课堂。还可以点击【应用中心】----【微助教】----【加入课堂】输入课堂编号即可。

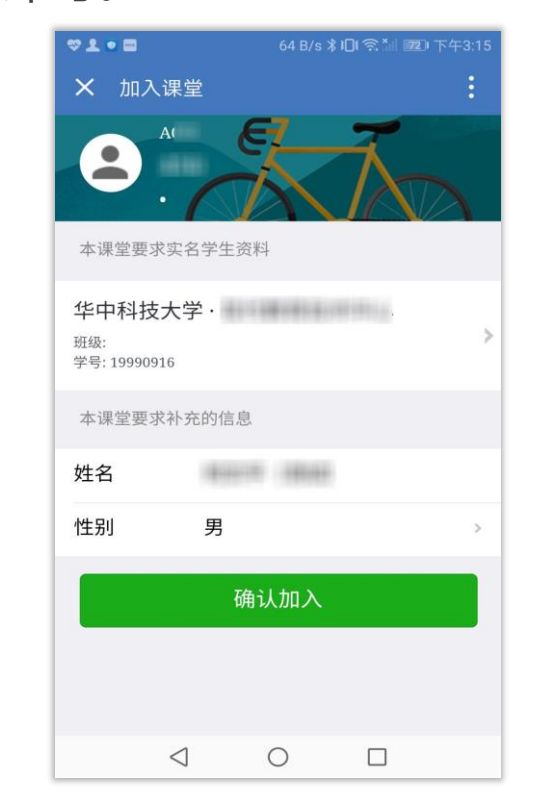

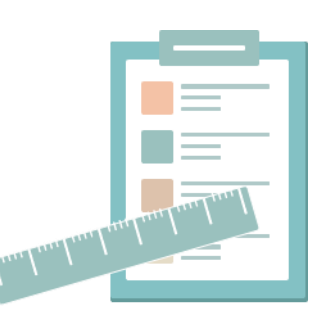

# 3) 课上互动---播放课件

## 在课堂首页进入【课件】,在课件详情页中找到目标课件。

点击目标课件,页面右侧会展示课件的详细信息,老师可以全屏播放在课上讲解,也可将目标课件开放给学生查 看或下载。

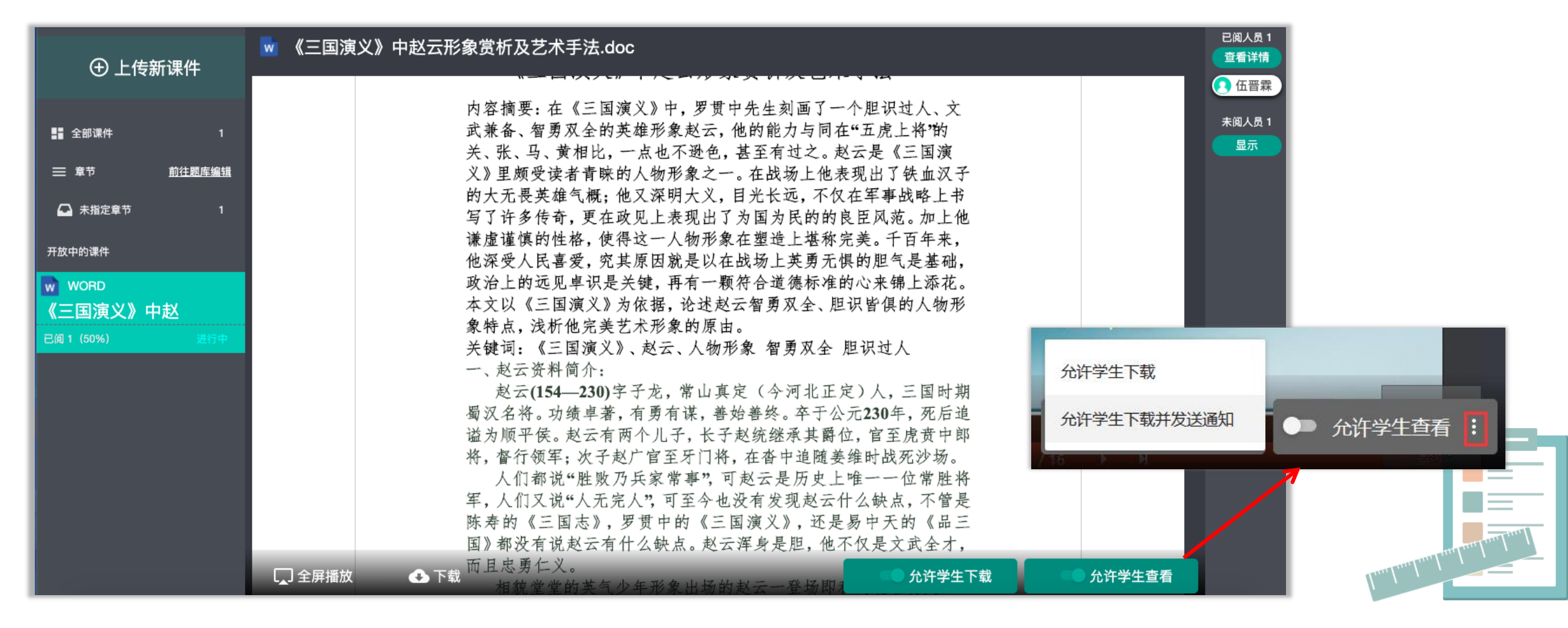

# 3) 课上互动---播放课件

在全屏播放模式下,教师可以通过右边的【快速导航】栏,快速跳转到签到/答题/点答/讨论/弹幕功能,还可以 打开弹幕互动功能。

全屏模式下的PPT课件,打开弹幕功能后,学生可以像发送讨论内容一样,在讨论中选择目标课堂发送内容,互动内容将以弹幕的形式实时显示在课件上方。

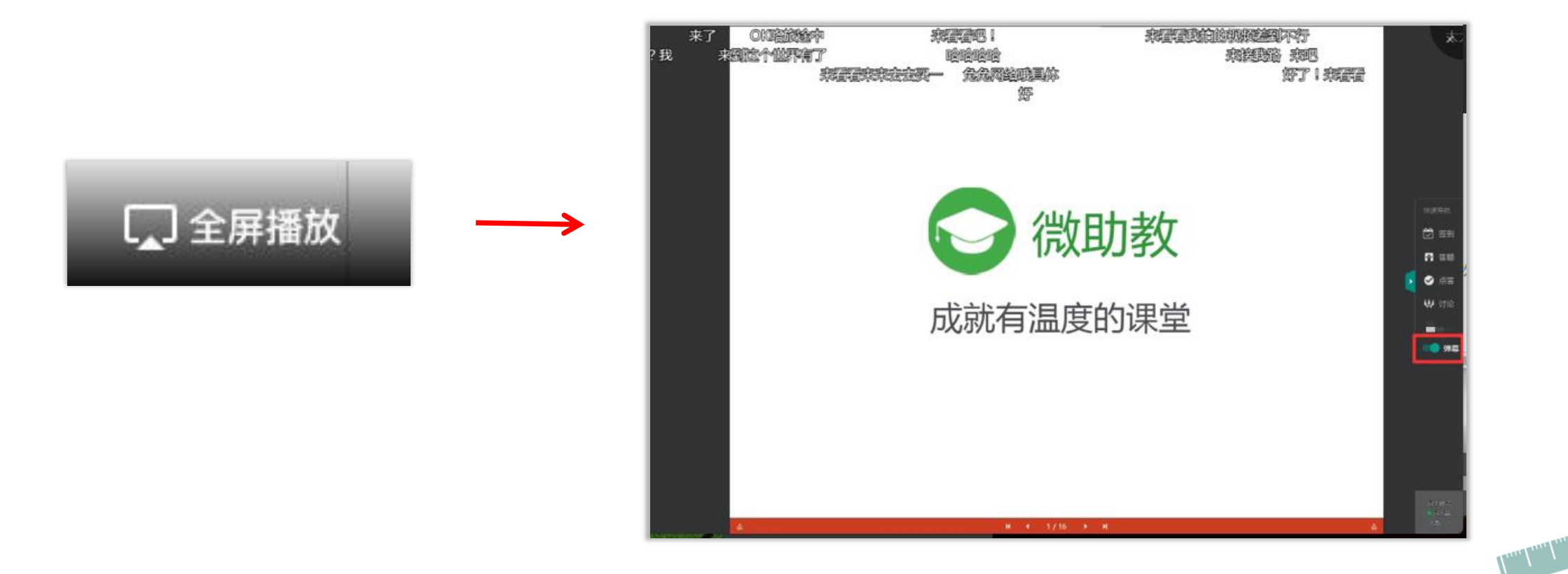

## 4) 课上互动---观看/下载课件 (学生端)

当老师允许学生查看或下载某个课件后,学生在学生功能中找到【课件】点击进入目标课堂,找到目标课件 进行预览或下载。

如果老师选择开启时发送通知,学生也可以点击课件的"模板消息"直接进入查看课件。

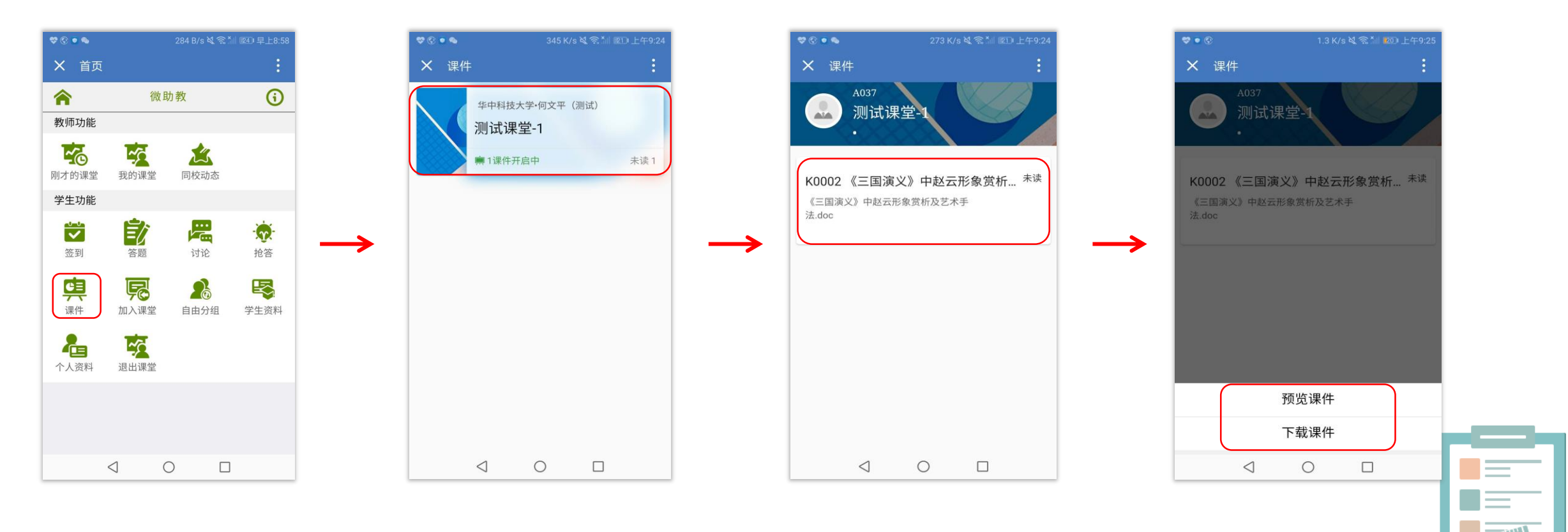

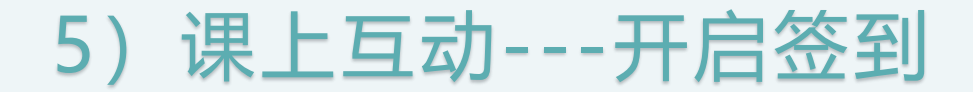

#### 【签到】提供【二维码签到】和【普通签到】。

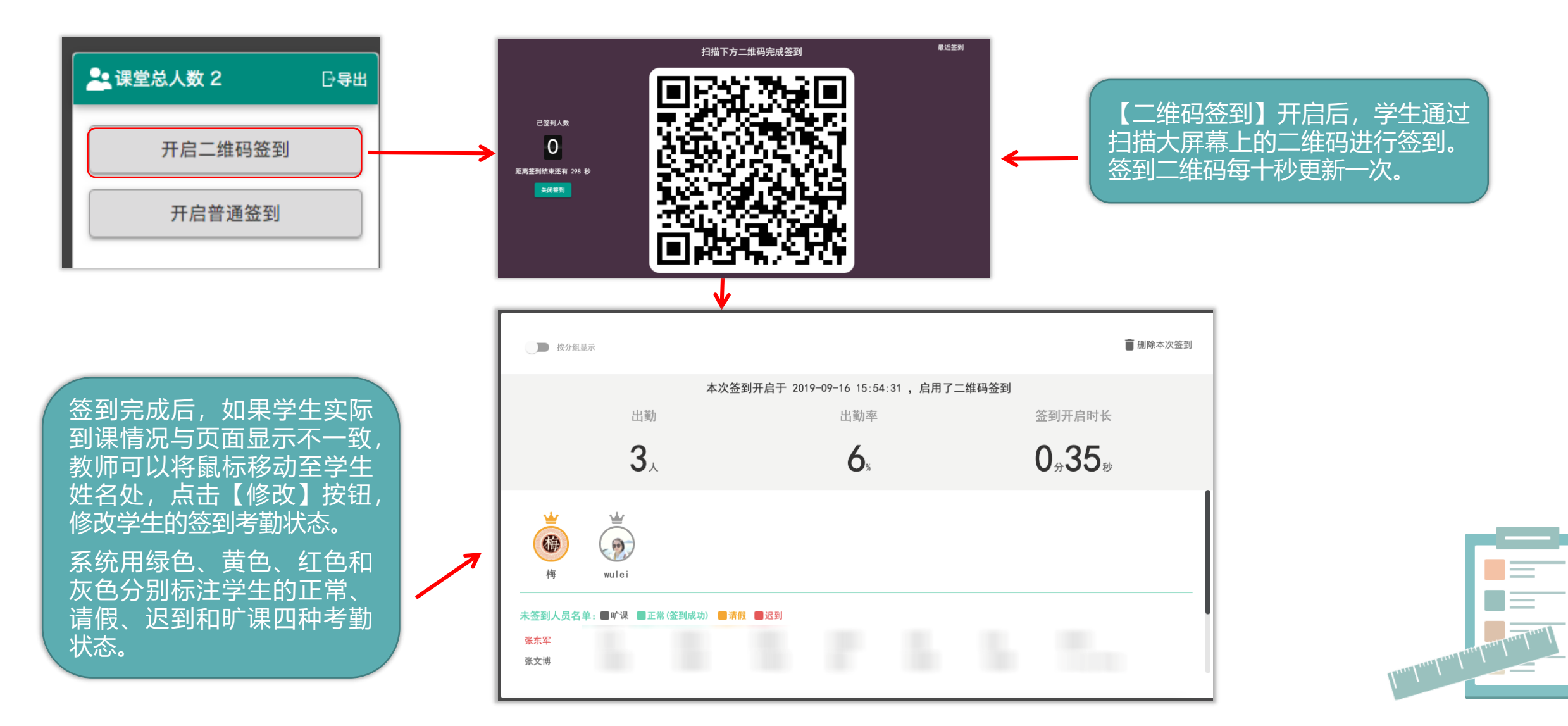

## 6) 课上互动---参与签到(学生端)

当老师开启签到后,学生在学生功能中找到【签到】点击进入目标课堂,找到需要回答的答题或组卷,填写 并提交答案。

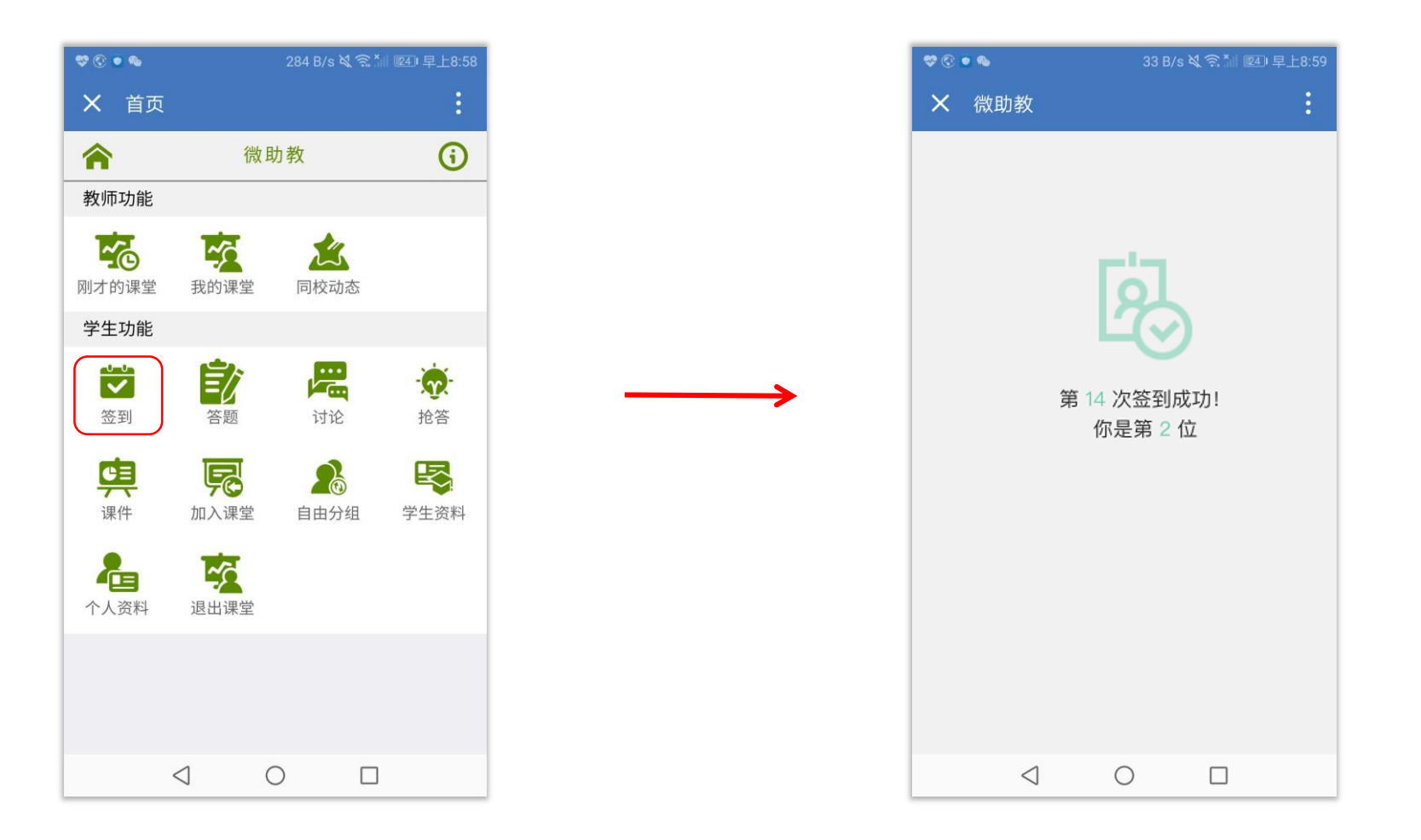

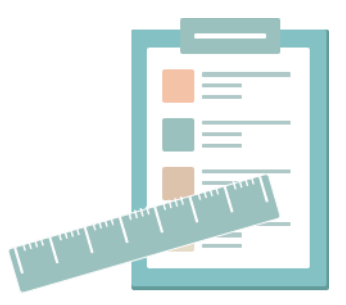

## 7) 课上互动---随堂测试

在上课过程中使用资源库里的题目资源与学生互动,所做的操作基本都可以在【答题】这个大的功能板块中实现。 教师想要开启题目或者组卷让学生回答,只需要在确保学生已经加入课堂的前提下,在课堂首页点击进入【答 题】,通过过滤器选中左侧预览栏中未使用的目标单题或组卷,右侧详情展示区会弹出单题/组卷详情,教师可 以根据需求【开启】/【关闭】题目,同时设置不同的限时规则。

| 会 微助教 出题测试 [编号DL854]                                                             | ▼ 课堂首页 / <b>答题</b>                        | 💆 签到        | ▶ 课件           | ₽ 答题             | ⊘ 点? | 答 🐫 讨论                              |
|----------------------------------------------------------------------------------|-------------------------------------------|-------------|----------------|------------------|------|-------------------------------------|
| 所有章节                                                                             | 空 T0028 ★ 未开启<br>此处课快速过滤掉使用过的题目<br>301125 |             | 点击此处切          | 〕换题目字体大小         | -    | T                                   |
| 类型 单题 27 组卷 4 点击此处可快速过;<br>添加单题                                                  | 虑组卷和单题<br>✔ 编辑                            | ① 指定开启时间    | ① 指定结束时间       | ✓ 限时 <u>5</u>    | 分钟   | 开启题目                                |
| · 填空 T0028 ★<br>asda1125<br>· 查无人作答                                              | 显示正确答案与解析<br>等题概括 按人显示 按组显示               |             | ۍ <del>ا</del> | 公布<br>詳出文字答案(Exc | 答案 🚺 | <ul><li>公布解析</li><li>开放复习</li></ul> |
| <ul> <li>单选 T0027 ★</li> <li>江-苏%工#程@教师&amp;账*号~密&amp;</li> <li>暂无人作答</li> </ul> | 正确名单 0/2                                  |             |                |                  |      | ♀ 隐藏此项                              |
| <u>多选</u> T0026 ★                                                                | 错误答案 显示学生姓名                               |             |                |                  |      | ◇ 隐藏此项                              |
| 121           航平人作效                                                              | 未答学生名单 2/2 ●未答 ●答错 ●答对                    | 点击学生姓名可修改状态 | \$             |                  |      | 关显示此项                               |

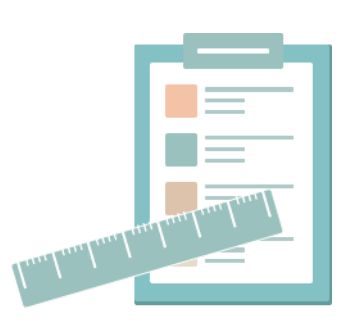

| 【指定开启时间】:                                | 在PC端可以设定单题/组卷在一个                                                                                       | 〉指定时间开启,如果教师在课堂配置中只设置了题目                                                                                                    | 限时, |
|------------------------------------------|----------------------------------------------------------------------------------------------------|----------------------------------------------------------------------------------------------------|-----|
| 单题/组卷的关闭时                                | 间依然遵循课堂配置中的时间设定                                                                                        | 2。如果需要保证开启后不会自动关闭,请同时取消勾选                                                                                                    | t【答 |
| 题限时】后再【启云                                | 定时】。                                                                                                   |                                                                                                    |     |
|                                          | T0009 简答题<br>9.简答:有人说当前是mooc1.0时代,打破了学习中时间、空间和对象的限制,但是并没有<br>法?                                        | 有真正解决以学生为中心的个性化教学问题,针对这个问题,您对mooc的未来发展有何想                                                                                                    |     |
|                                          | ▶ 二二 二 二 二 二 二 二 二 二 二 二 二 二 二 二 二 二 二                                                                 | ③ 2019/5/22 12:24 开启题目 × ① 指定结束时间 ☑ 限时 15 分钟 启动定时                                                                                                    |     |
| 【指定结束时间】                                 | :在PC端可以设定单题/组卷在指<br>冬/#                                                                                | 定的时间结束。需要注意的是,【指定结束时间】和丨                                                                                                    | 答题  |
| 山吃了车———————————————————————————————————— |                                                                                                    |                                                                                                    |     |
|                                          | 10009 简答题                                                                                              | A A                                                                                                    |     |
|                                          | 9.简答:有人说当前是mooc1.0时代,打破了学习中时间、空间和对象的限制,但是并没法?法?                                                        | 有真正解决以学生为中心的个性化教学问题,针对这个问题,您对mooc的未来发展有何想                                                                                                    |     |
|                                          | 9.简答:有人说当前是mooc1.0时代,打破了学习中时间、空间和对象的限制,但是并没法?                                                          | 有真正解决以学生为中心的个性化教学问题,针对这个问题,您对mooc的未来发展有何想 ③ 指定开启时间 ③ 2019/5/22 12:39 关闭题目 × □ 答题限时 重新开启题目                                                                                                    |     |
| 组卷的【开启并                                  | 9.简答:有人说当前是mooc1.0时代,打破了学习中时间、空间和对象的限制,但是并没法?<br>「编編 『 克隆 『 删除 展开答案和解析<br>通知学生】:切换到组卷后,在开              | fājumājājumājājumājājumā filosofie filosofie | 。这  |
| 组卷的【开启并<br>样学生会及时收                       | 9.简答:有人说当前是mooc1.0时代,打破了学习中时间、空间和对象的限制,但是并没法?<br>「编編 『 克隆 『 删除 展开答案和解析<br>通知学生】:切换到组卷后,在开<br>到组卷开启通知。  | fāg正解決以学生为中心的个性化教学问题,针对这个问题,您对mooc的未来发展有何想<br>③ 推定开启时间 ③ 2019/5/22 12:39 关闭题目 × □ 答题限时 重新开启题目<br>F启组卷时,可以选择下拉按钮中的【开启并通知学生】                                                                                                    | 。这  |
| 组卷的【开启并<br>样学生会及时收                       | 9.简答:有人说当前是mooc1.0时代,打破了学习中时间、空间和对象的限制,但是并没法?<br>『编辑 『 克隆 『 删除 展开答案和解析<br>百知学生】: 切换到组卷后,在开<br>到组卷开启通知。 | fāg正解決以学生为中心的个性化教学问题,针对这个问题,您对mooc的未来发展有何想<br>③ 指定开启时间 ③ 2019/5/22 12:39 关闭题目 × □ 答题限时<br><b>正新开启题目</b><br><b>F启组卷时,可以选择下拉按钮中的【开启并通知学生】</b>                                                                                                    | 。这  |
| 组卷的【开启并<br>样学生会及时收                       | 9.简答:有人说当前是mooc1.0时代,打破了学习中时间、空间和对象的限制,但是并没法?                                                          |                                                                                                    | 。这  |

## 8) 课上互动---参与答题(学生端)

当老师开启题目或组卷后,学生在学生功能中找到【答题】点击进入目标课堂,找到需要回答的答题或组卷, 填写并提交答案。

如果老师选择开启组卷时同时通知学生,学生也可以答题的"模板消息"直接进入答卷。

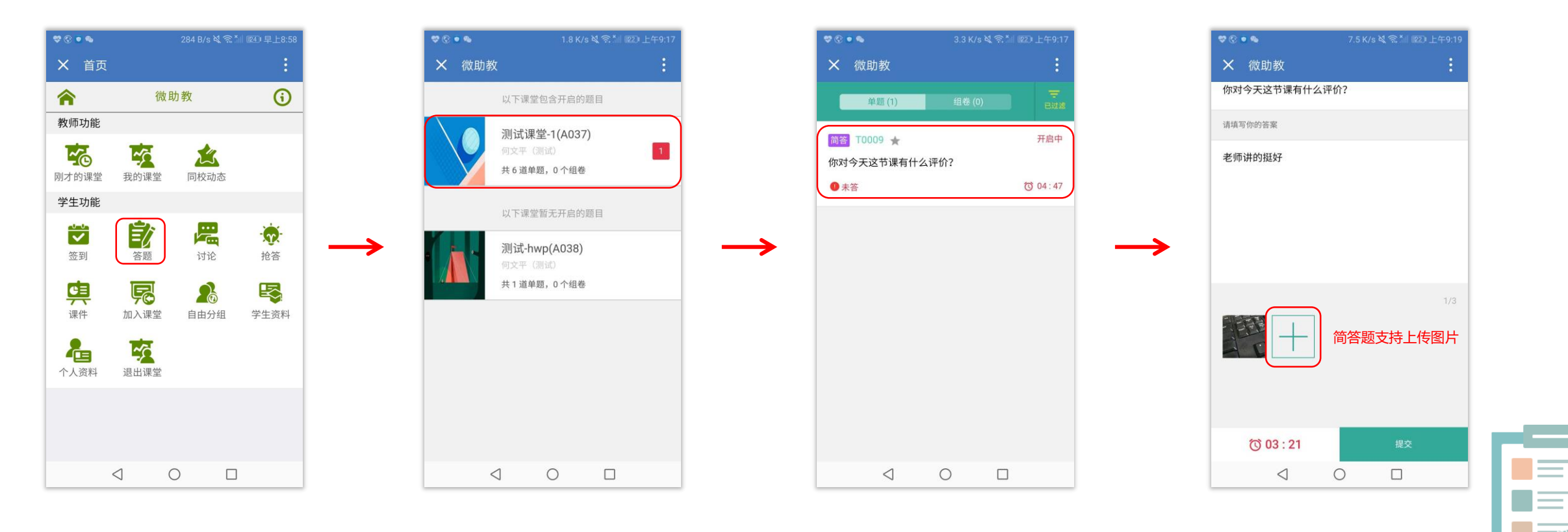

## 9) 课上互动---开展讨论

整个讨论内容,学生只能在教师PC端界面的【讨论墙】投影在大屏幕上时看到。他们在自己的手机端是看不到 完整的讨论内容的。这一展示逻辑是为了帮助教师更好地掌控课堂,防止学生以此为借口低头沉迷于手机。利用 投影装置,将多种互动界面展示在大屏幕上,也更能调动起学生的积极性。

老师创建讨论主题后,需要手动选择是否【开启】此次讨论。已开启的讨论如果不及时关掉,会在开启日期的后 一天零点被强制关闭。

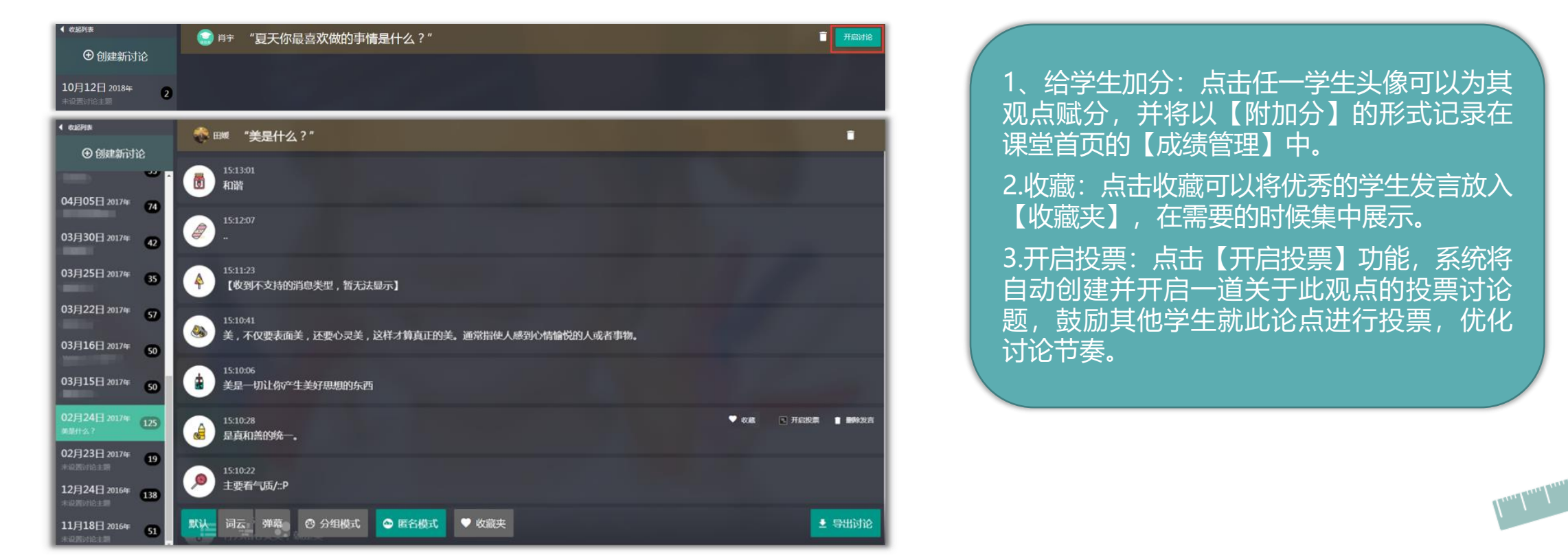

## 10) 课上互动---参与讨论(学生端)

当老师开启讨论后,学生在学生功能中找到【讨论】点击进入选择要参与讨论的课堂。选定课堂后,在【课堂讨论】对话框中输入文字或图片点击"发送"按钮,即可参与该课堂的讨论。

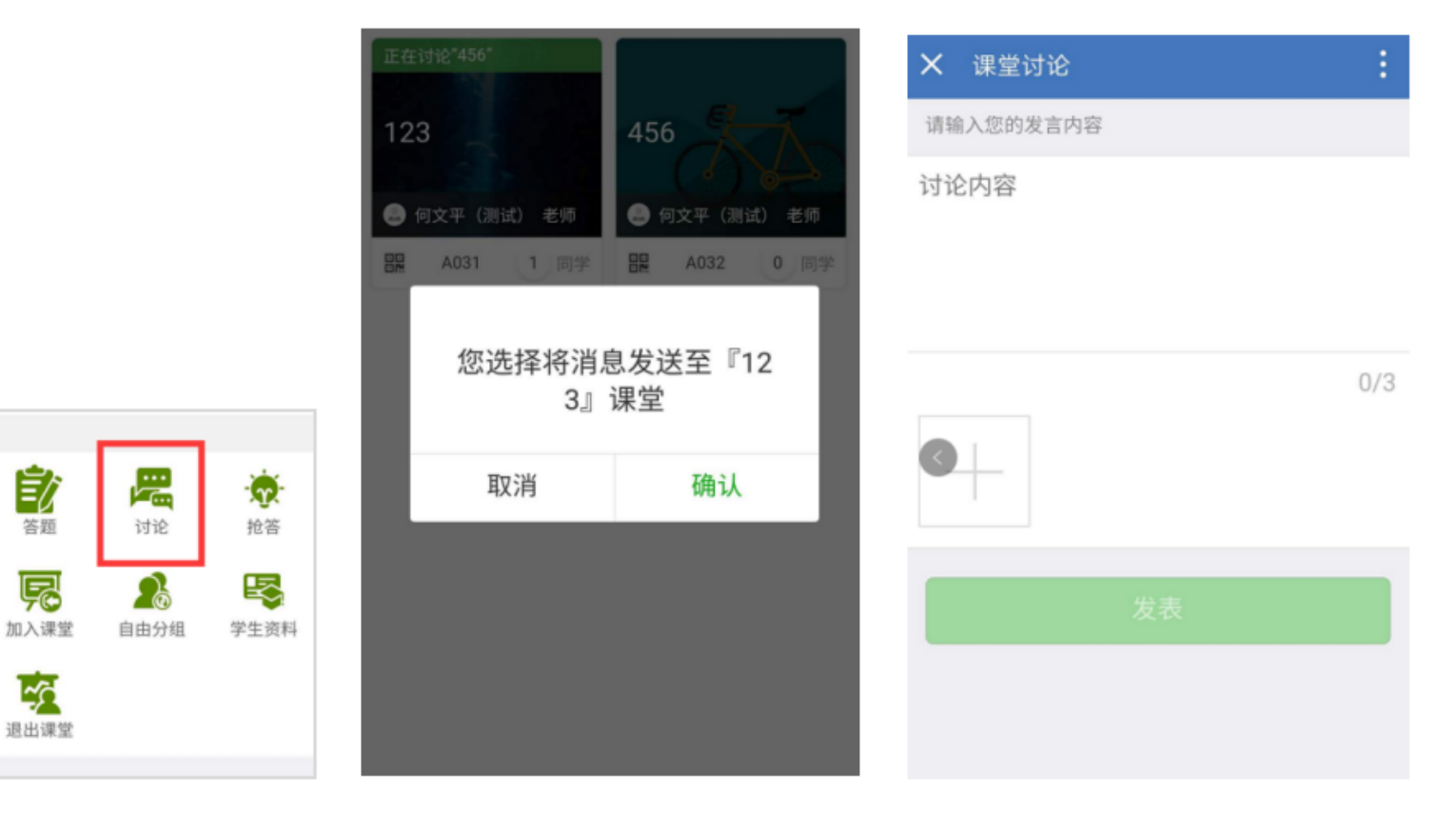

教师和学生均可以利用这种方式发送内容,通过手机端发送视频内容到讨论墙参与 讨论,视频保留3天可观看,过期后不再显示。

学生功能

~

庳

课件

**小**人资料

签到

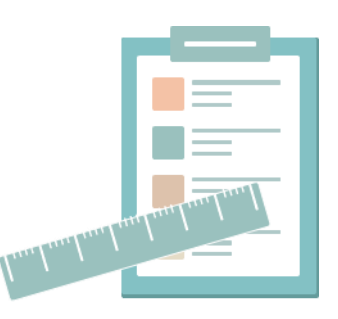

## 11) 课上互动---点答之抢答

点开页面右下角的【开始抢答】,页面会提示学生在手机端点击【抢答】按钮参与抢答。在【结束抢答】前,点 击了【抢答】的学生头像会出现在教师的PC端。抢答关闭后,教师可以从头像中选择学生起来回答问题,同时 给被点到的学生评分,系统会将此项得分记录为附加分。

如果老师在开启抢答前勾选了限制几人抢答,抢答参与人数达到此数值时,抢答会自动关闭。

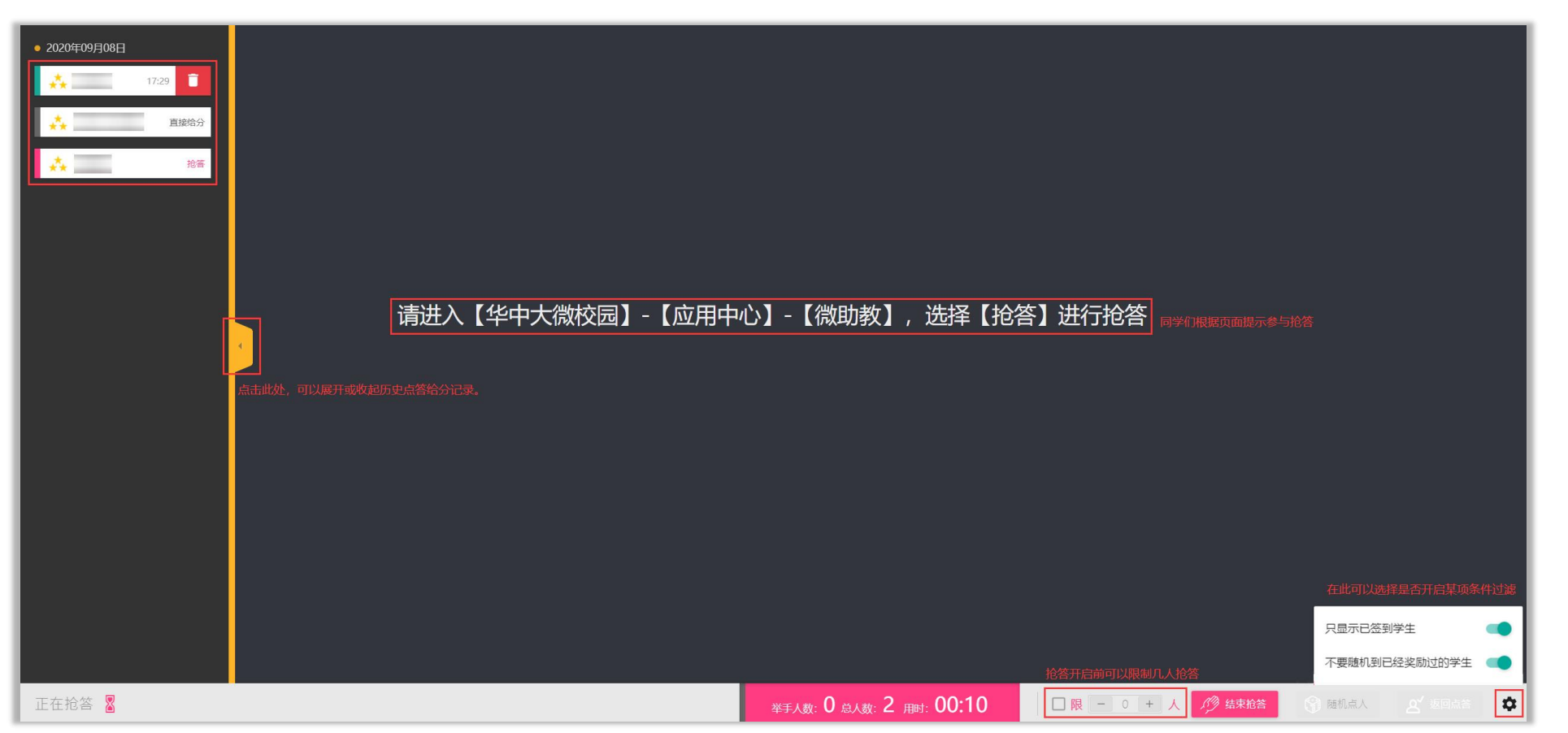

# 12) 课上互动---参与抢答 (学生端)

#### 当老师开启抢答后,想要参与抢答的学生在学生功能中找到【抢答】进入,点击【参与】即可成功参与抢答。

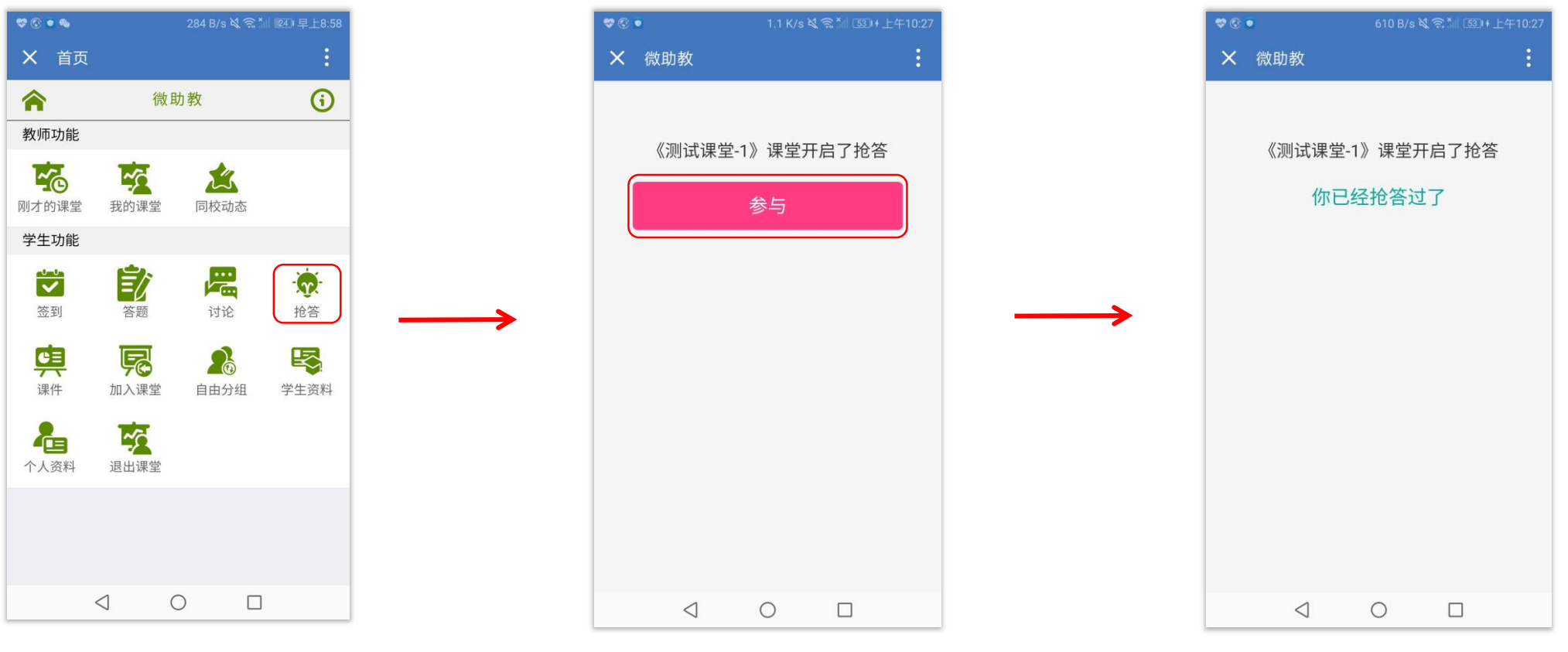

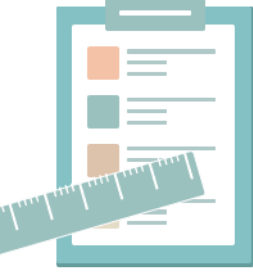

## 13) 课上互动---点答之随机点人

点击页面右下角的【随机点人】,页面会展示课堂内所有学生的头像,教师点击【随机点人】按钮后,再点击 【停】,页面会出现随机选中的学生头像和其他信息。同时给被点到的学生评分,系统会将此项得分记录为附加 分。

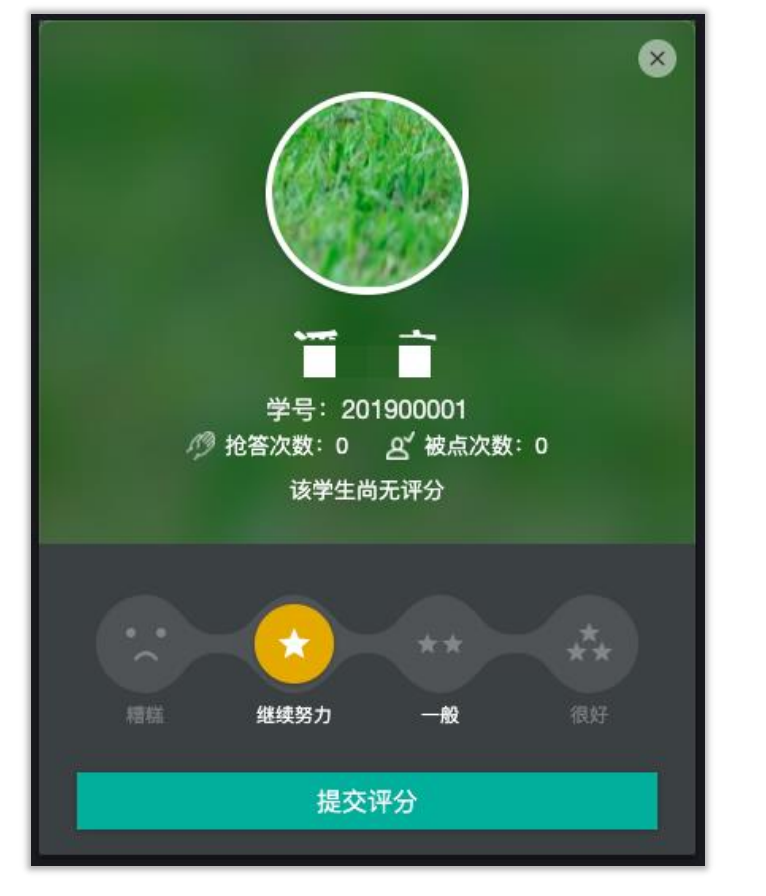

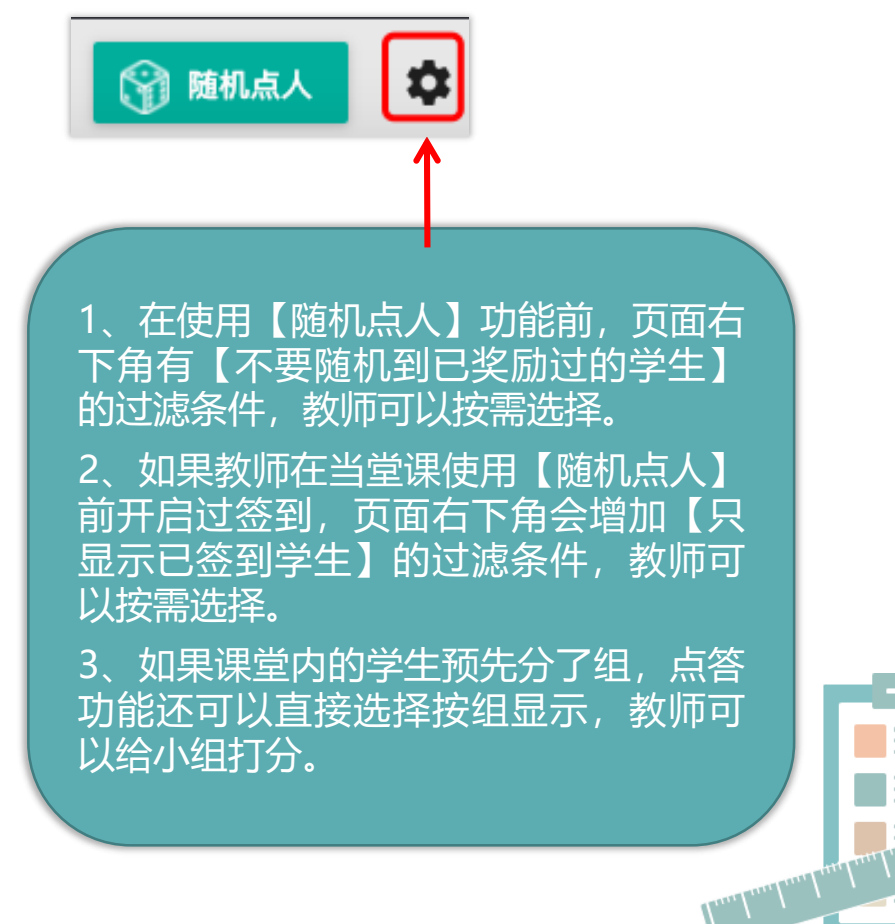

## 14) 课上互动---学生在PC端学习课件

如果老师在【课件】中开放课件供学生课后查阅和下载,学生可以通过电脑版企业微信app进入"华中大微校园",在"微助教"的"课件"功能中查看或下载学习资料。

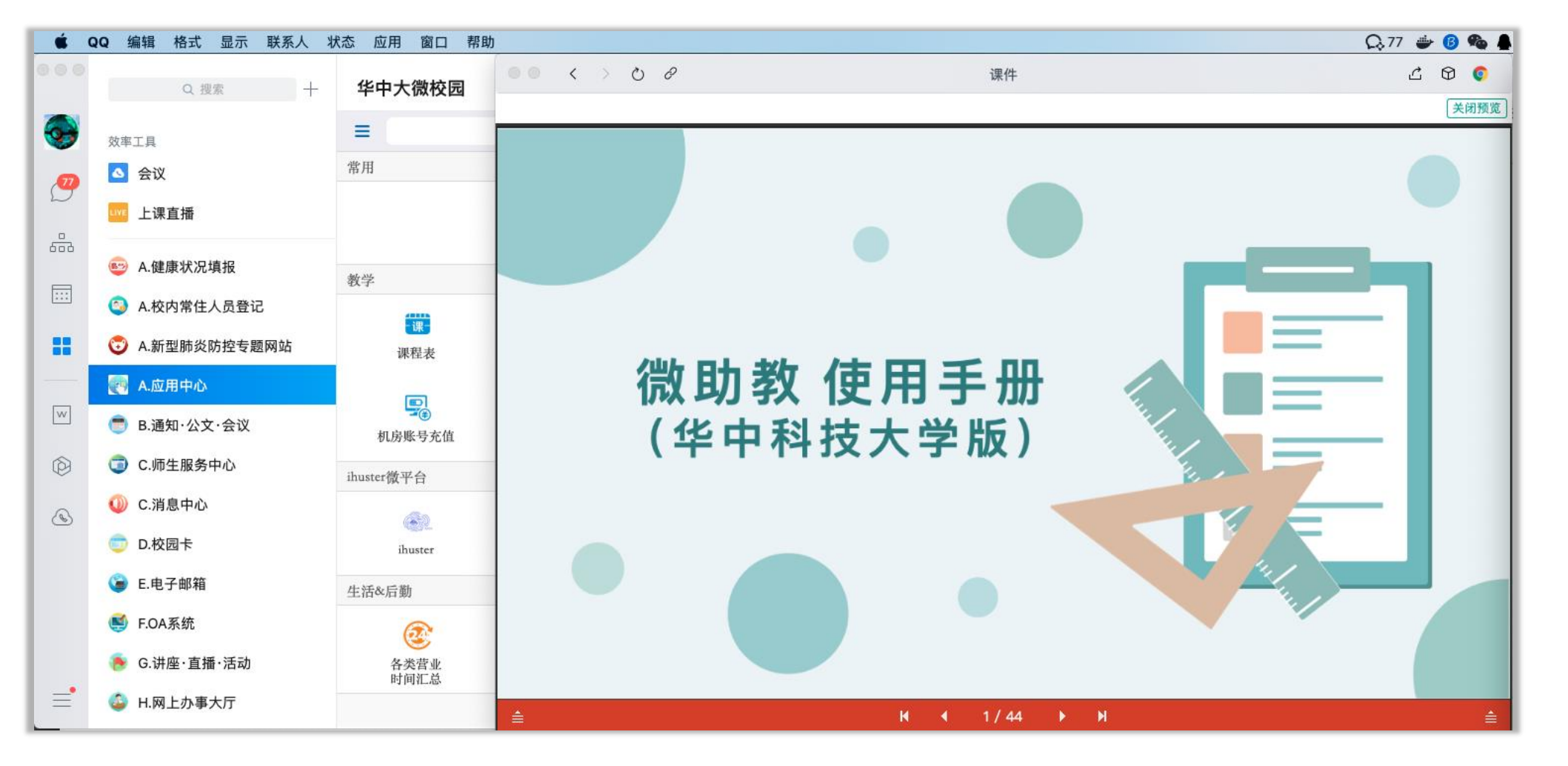

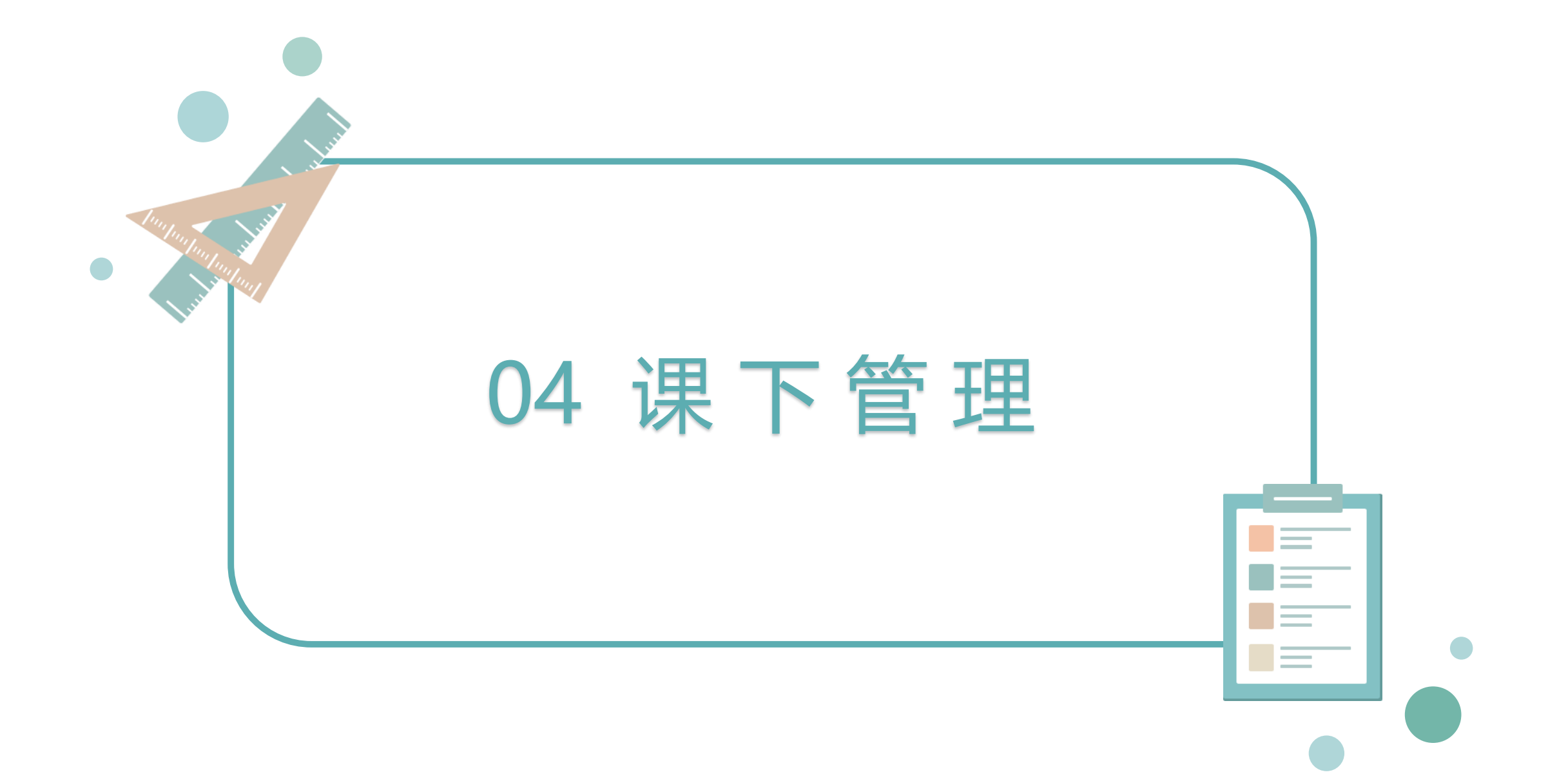

1) 数据管理---学生管理

## 学生在加入课堂后,教师可以通过课堂首页的【学生管理】功能,查看学生的详细信息,导出学生信息和删除学 生等操作。

|     |        |            |            |                                         |    |         |      |               | ×     |
|-----|--------|------------|------------|-----------------------------------------|----|---------|------|---------------|-------|
| 组   | 序号     | 学号         | 姓名         | 院系                                      | 专业 |         | 账号状态 | 管埋            |       |
|     | 10.001 |            | 10.7811    |                                         |    |         | 普通用户 | 圃             | Â     |
|     |        |            | 101101-001 |                                         |    |         | 普通用户 | 匬             | - 1.1 |
|     |        |            | 110        |                                         |    |         | 普通用户 | 匬             | - 1.1 |
|     |        |            | 21212      | 1.0                                     |    |         | 普通用户 | Ŵ             | - 1.1 |
|     |        |            | 100000     | 1000                                    |    |         | 普通用户 | Ŵ             | - 1.1 |
|     | 1.00   |            | 81877      | 1.0                                     |    | 100     | 普通用户 | Ŵ             | - 1.1 |
|     |        |            |            | 100                                     |    | 100     | 普通用户 | Ŵ             |       |
|     | 10110  | 17781      | 1001       | 1000 - 1000 - 1000                      |    | 1110011 | 普通用户 | Ē             | - 1.1 |
|     |        |            |            |                                         |    |         | 普通用户 | 圃             | - 1.1 |
|     |        | 1128       | 11100      |                                         |    |         | 普通用户 | 圃             | - 1.1 |
|     |        |            | 11000      | 100                                     |    | 100     | 普通用户 | Ŵ             |       |
|     | 1441   |            |            | 100                                     |    | 10      | 普通用户 | 圃             |       |
|     |        |            | 21938      | TOTAL TRANSPORTATION OF                 |    |         | 普通用户 | 圃             |       |
|     | 144    |            | -Proma-    | 10                                      |    | 100     | 普通用户 | 靣             |       |
|     |        |            | 11000      | And a second second second              |    |         | 普通用户 | 靣             |       |
|     |        | 1000       | -m12176    | dist. (down)                            |    | 11111   | 普通用户 | 匬             |       |
|     |        | 1000       |            | ALC: 101103                             |    |         | 普通用户 | Ŵ             |       |
|     |        |            | 10.0014    |                                         |    |         | 普通用户 | 圃             |       |
|     |        |            |            |                                         |    |         | 普通用户 | Ē             |       |
|     |        | 1000100112 | 01008      | B111.18288                              |    |         | 普通用户 | Ŵ             |       |
|     |        | 12100      | 2.6        | 100000000000000000000000000000000000000 |    |         | 普通用户 | 匬             |       |
|     |        |            | 075128     | 1100                                    |    | 100     | 普通用户 | 匬             |       |
|     |        | 1001       | 76,61      | 10000                                   |    |         | 普通用户 | 匬             |       |
|     |        | -0000000   | 1100       | 10.77                                   |    | 100     | 普通用户 | Ŵ             |       |
|     |        |            | 1918       | CONTRACTOR OF STREET                    |    |         | 普通用户 | Ŵ             |       |
|     |        | 100        | 412.00     | 1001000                                 |    |         | 普通用户 | Ŵ             | -     |
| 导出学 | 学生信息   |            |            |                                         |    |         |      | <del>]]</del> | 修全部   |

# 2) 数据管理---分组管理

当课堂内的学生人数较多时,教师一般会将学生分为多个小组,方便进行小组学习或小组讨论等课堂互动活动。 【分组管理】可以让任课教师快速地将课堂内的学生分为多个小组,分组方式支持随机分组、按班级分组和学生 自由分组。

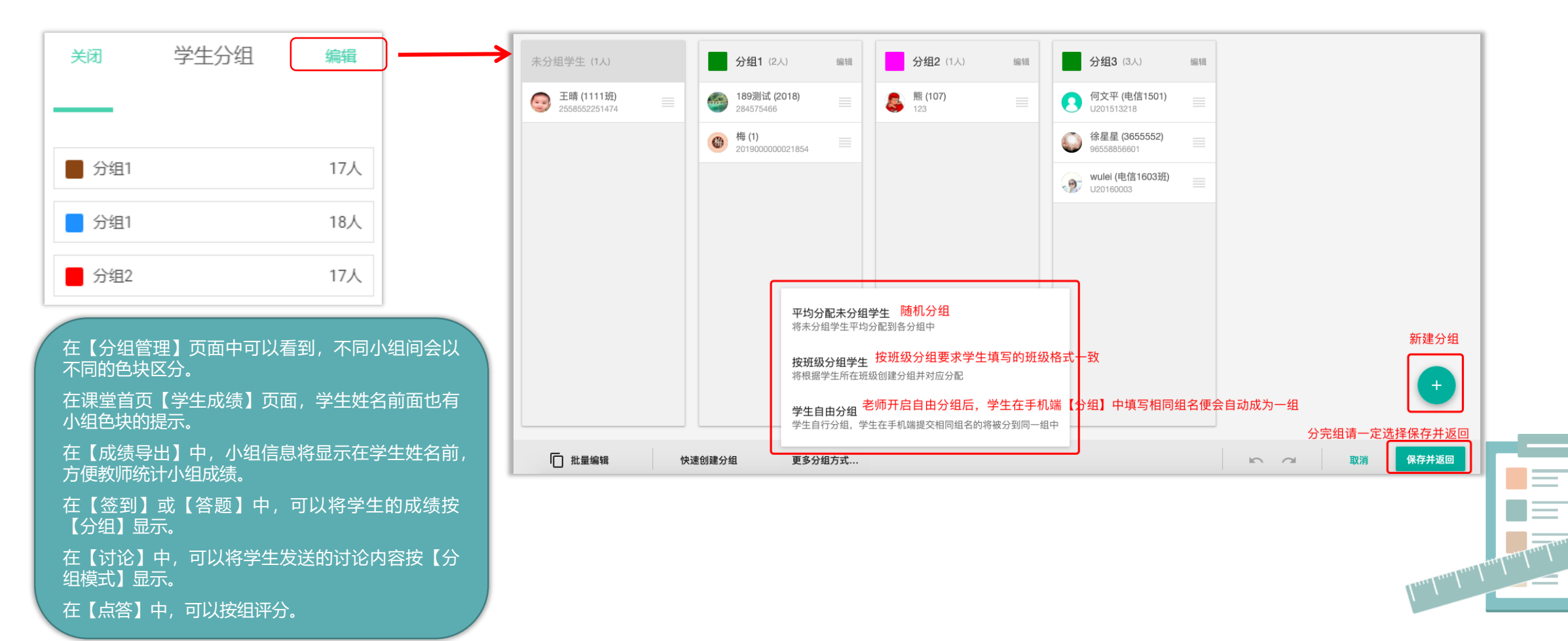

## 3) 数据管理---成绩管理

教师可以在课前或课后通过课堂首页【成绩管理】板块中的【评分设置】,给学生的答案赋予不同的分值。 在【成绩管理】的【评分设置】中,教师可以设置每道题单独的分数。

如果想要调整某位学生的分数,可以点击每道题后的【答题详情】按钮,打开题目详情页,利用【评分】按钮单 独调整学生分数。

|                                        |         | 成绩分布 评分设置                                                      | 优秀得分 | 正确得分 | 作答得分 | 未答得分 | <b>荘</b> 分值设定 |
|----------------------------------------|---------|----------------------------------------------------------------|------|------|------|------|---------------|
| ■ 章节                                   |         | T0009 筒答 ☆<br>你对今天这节课有什么评价 ?                                   | 手动评分 | 1.0  |      | 0.0  | ▲ 答题详情 >      |
| 1 第一章<br>2 第二章                         | 1<br>0  | <sup>™</sup> ● T0008 是非 ☆<br>你将来会选择自主创业吗?                      | 1.1  | 1.0  | 0.1  | 0.0  | 答题详情 >        |
| <ul> <li>第三章</li> <li>未指定章节</li> </ul> | 0<br>10 | ☐ T0001 单选 ☆<br>湖北省的省会城市是()?                                   | 1.1  | 1.0  | 0.1  | 0.0  | 暂无人作答 >       |
|                                        |         | <ul> <li>(= T0002 单选 ☆</li> <li></li></ul>                     | 1.1  | 1.0  | 0.1  | 0.0  | 暂无人作答 >       |
|                                        |         | ■ T0003 多选 ☆<br>请问下列哪些书籍是中国四大小说名著?                             | 1.1  | 1.0  | 0.1  | 0.0  | 暂无人作答 >       |
|                                        |         | ■ T0004 多选 ☆<br>你喜爱的运动是什么?                                     | 1.1  | 1.0  | 0.1  | 0.0  | 暂无人作答 >       |
|                                        |         | 10005 填空 ☆ 举头, 低头。                                             | 手动评分 | 1.0  |      | 0.0  | 暂无人作答 >       |
|                                        |         | <ul> <li>10006 填空 ☆</li> <li>请用三个词语评价—下这堂课的授课教师:、和。</li> </ul> | 手动评分 | 1.0  |      | 0.0  | 暂无人作答 >       |
|                                        |         | ****。 T0007 是非 ☆ 在《西游记》中六耳猕猴是唐僧的徒弟吗?                           | 1.1  | 1.0  | 0.1  | 0.0  | 暂无人作著 >       |

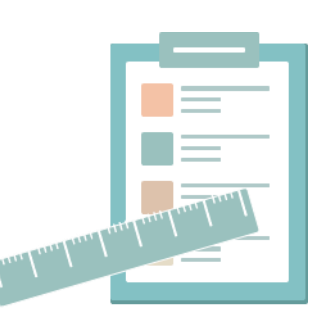

# 3) 数据管理---成绩管理

点击右上角的【分值设定】则可以打开统一赋分面板,在分数设置面板中集中设置五种题型、参与讨论、参与抢 答以及奖惩星星所对应的分值。

为了鼓励学生快速准确地参与课堂互动,微助教系统默认将前10名提交正确答案的学生,定义为优秀,赋分1.1

分。教师可以根据需求调整分值。

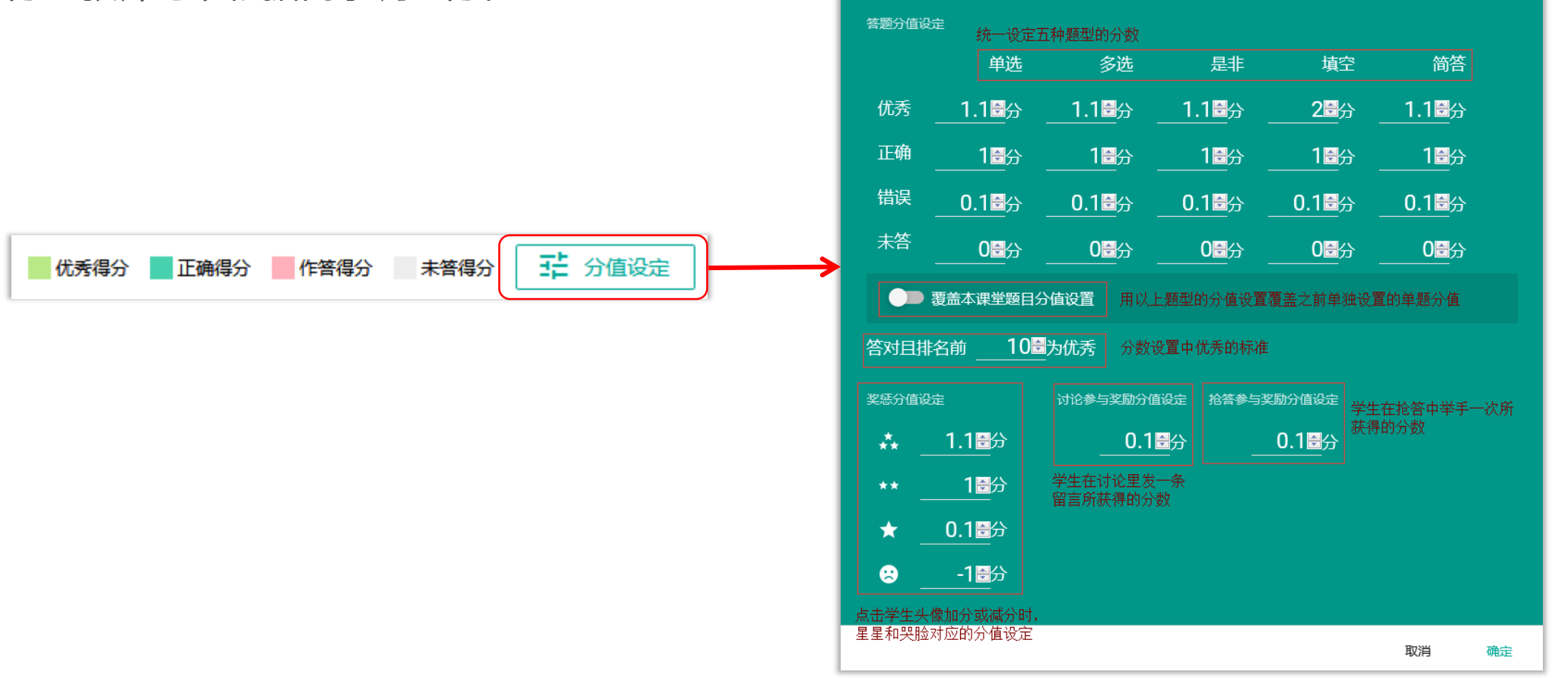

4) 数据管理---成绩导出

#### 在微助教PC端可以导出课堂互动中学生参与互动产生的签到、答题、讨论成绩。

1.导出签到成绩

如果想要单独导出签到成绩,只需点击课堂首页中的 【签到】,进入签到页面后,在页面左侧点击"导 出",签到成绩将以EXCEL表格的形式下载到PC中。

| 👱 课堂总人数 2 | 日春田 |
|-----------|-----|
| 开启二维码签到   |     |
| 开启普通签到    |     |

2.导出单题/组卷答案

如果想要单独导出学生回答题目或者组卷的答案内容,需要点击课堂首页中的【答题】,进入答题页面后,在页面左侧找到目标单题/组卷,在它们的右侧详情页面找到【导出文字答案】按钮,学生回答的内容将会以 EXCEL表格的形式下载到教师的电脑本地。

| 是非 T0008 ★ 未开启 | T                                  |
|----------------|------------------------------------|
| 你将来会选择自主创业吗?   |                                    |
| A. 是           |                                    |
| B. 否           |                                    |
| ✔ 编辑 🛄 克隆 盲 删除 | ① 指定开启时间 ① 指定结束时间 ✔ 限时 5 分钟 重新开启题目 |
| 業 显示正确答案与解析    | ●●● 公布答案 ●●● 公布解析                  |
| 答题概括 按人显示 按组显示 | ➡ 导出文字答案 (Excel) 开放复习              |

答题板块内单题/组卷的导出只能导出学生答案, 如需导出学生的答题成绩,请到课堂首页的【成 绩管理】中选择【成绩导出】。

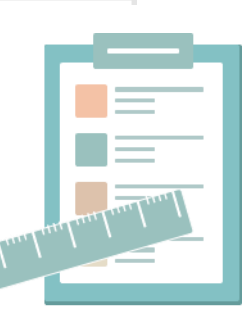

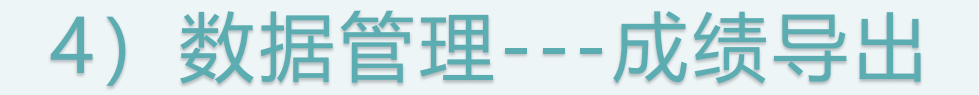

3.导出学生总成绩

课堂内的所有学生参与签到和答题的总成绩可以在【成绩管理】页面的【成绩导出】中导出来,导出的总成绩以 EXCEL表的形式下载到PC端的本地。

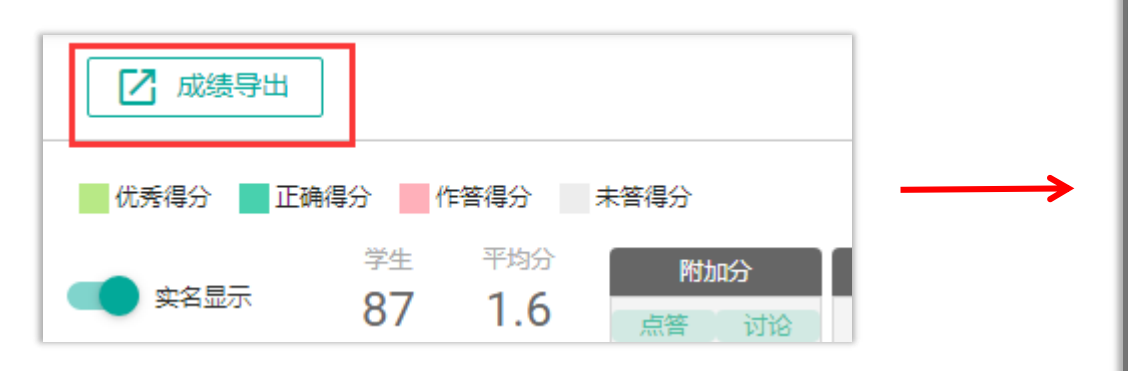

| 附加           | 加分     |            |                        | 作业 |          |
|--------------|--------|------------|------------------------|----|----------|
| 点答<br>0<br>0 | 组      | 姓名         | 学号                     |    | ×<br>包含  |
| 0            | 1<br>2 | 供車車<br>現後  | 1009040152<br>12050168 |    | 0<br>0   |
| 0            | 3<br>4 | 清浄梅<br>分集法 | 20180901<br>20180910   |    | 0<br>0   |
|              | 5      | 「「「」」      |                        |    | <b>⊙</b> |
| ۰.           |        | 导出金到       |                        |    | 佛队导出     |

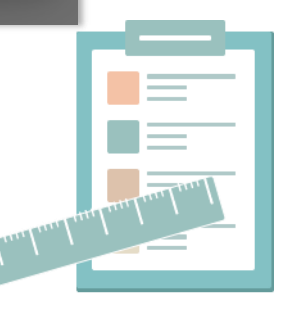

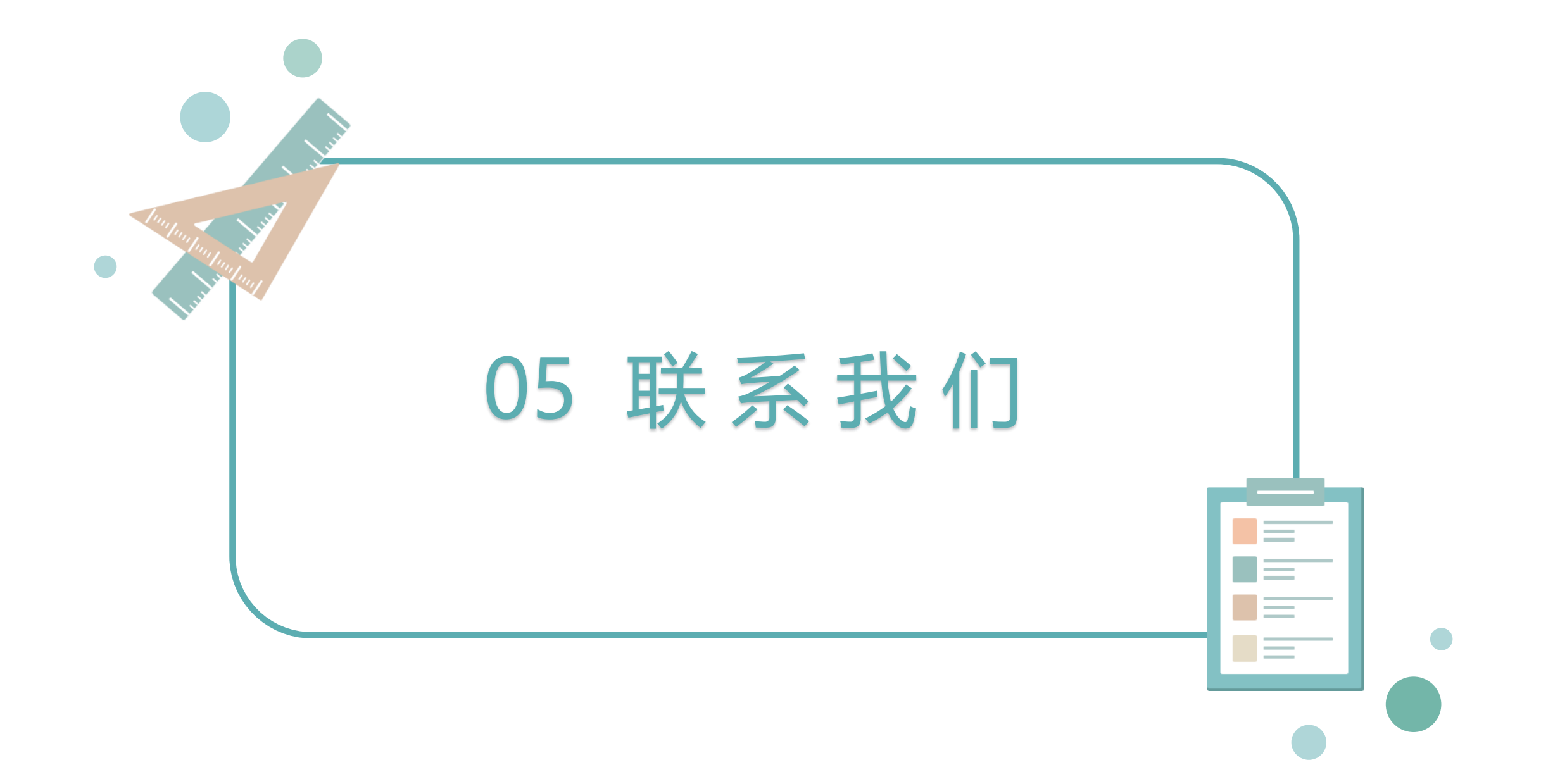

## 公版数据导入服务说明

由于部分教师在公版微助教中已有大量教学资源,我们将**不定期**提供**公版教学资源批量导入服务**。 如需将微助教资源迁移到本平台内,请按以下流程操作:

1.请您加入华科微助教教师用户服务QQ群: 1127464273;

2.将所要迁移的账号所属老师姓名、工号、需要迁移资源的课堂编号发送给客服老师;

3.在规定时间完成信息收集后,技术团队会统一为各位老师整体进行数据迁移,迁移完成后我们会第一时间告知您;

4.后续如有任何疑问,请在群内提出,我们将竭诚为您服务。

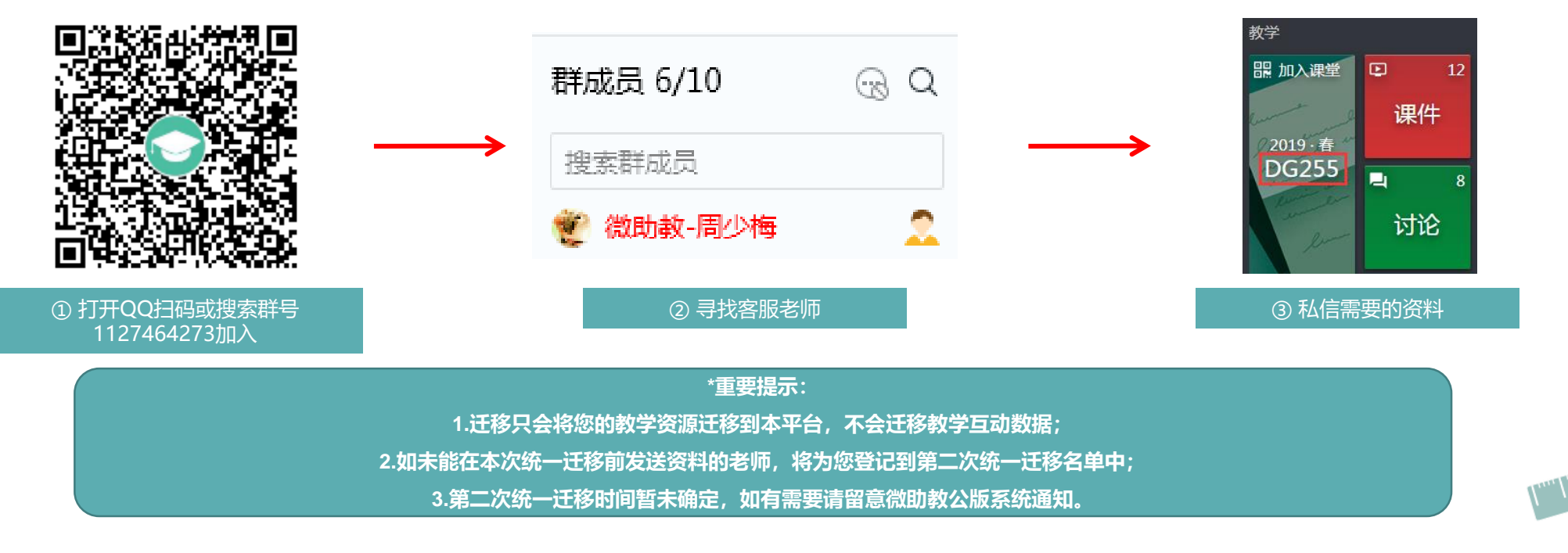

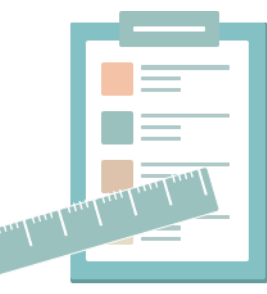

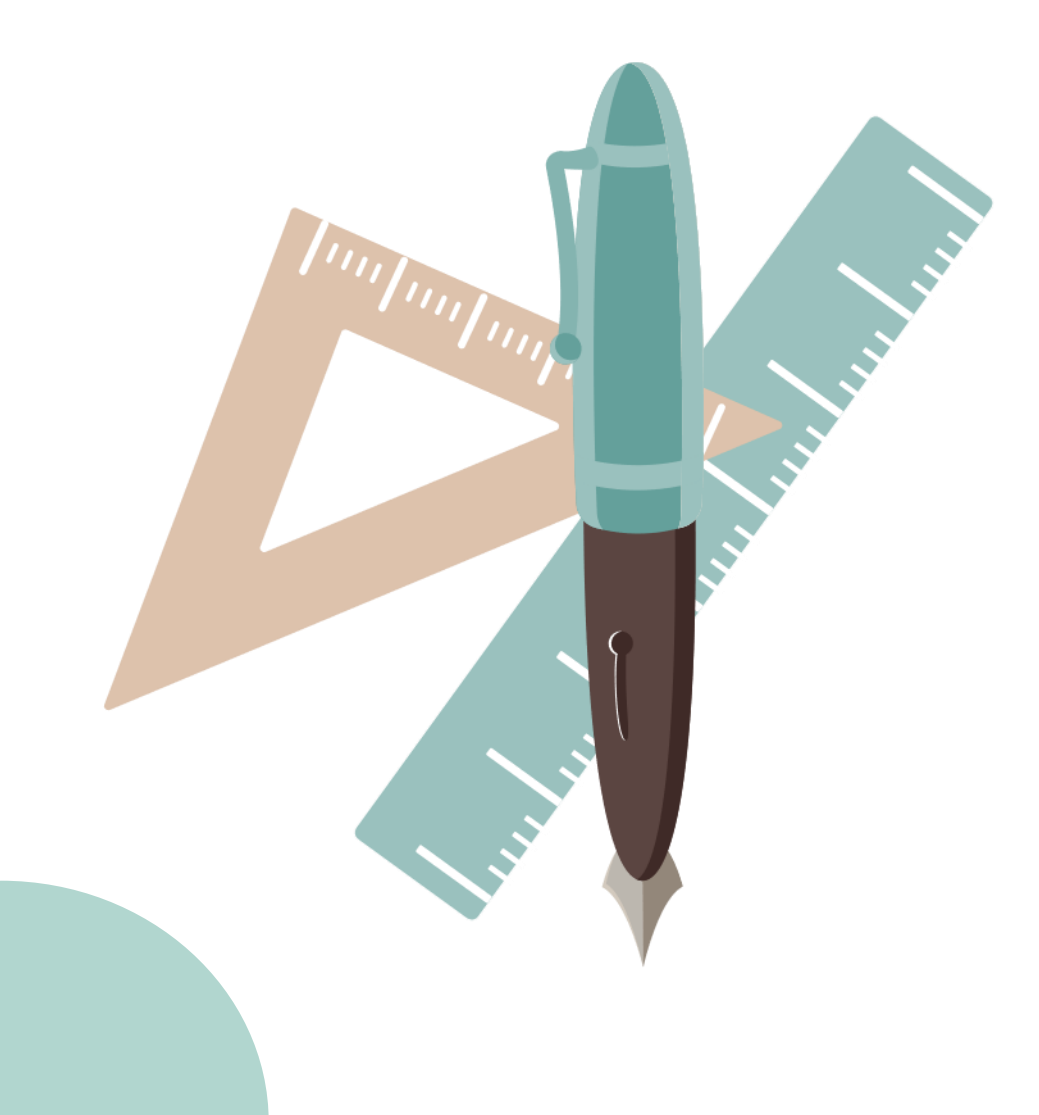

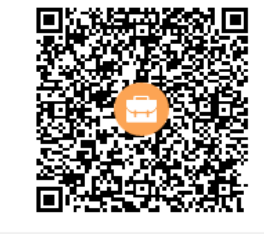

群名称:华中大智慧教室交流群 群 号:1057645008

## **现代教育技术中心:** QQ群: 1057645008 谢老师: 87544498 13971679682

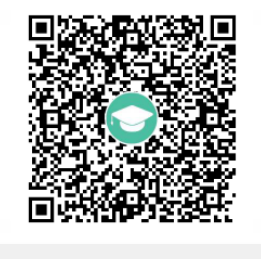

群名称:华科微助教教师用户在线服

群 号:1127464273

微助教:

QQ群: 1127464273

肖工: 18672981868

## 竭诚为您提供技术支持、培训、咨询等服务!